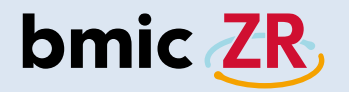

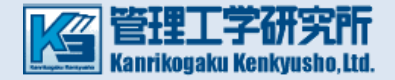

## 在宅ケア支援システム「bmic-ZR」 Ver.3.2 Android版 簡易操作説明書(職員操作編)

- ・機種別職員操作機能比較表 ⇒ P.2
- ・ログイン方法 ⇒ <u>P.4</u>
- ・ホーム画面 ⇒ <u>P.8</u>
- ・新着 ⇒ <u>P.13</u>
- ・端末保存データ ⇒ <u>P.15</u>
- ・添付ファイル ⇒ <u>P.18</u>
- ・連絡作成 ⇒ <u>P.19</u>
- ・次回の宛先として利用するについての注意点 ⇒ P.26
- ・連絡板閲覧 ⇒ <u>P.27</u>
- ・処置作成 ⇒ <u>P.31</u>
- ・モバイルとタブレットの画面の違い ⇒ P.36

bmic ZR

| 。<br>1993年——————————————————————————————————— |                                                                                                    |                                                                                                    |  |  |
|-----------------------------------------------|----------------------------------------------------------------------------------------------------|----------------------------------------------------------------------------------------------------|--|--|
|                                               | Android・iOS<br>(在宅ケア支援アプリ)                                                                                                    | PC(連携ビューアー)                                                                                                    |  |  |
| 主な機能                                          | 新着・添付ファイル<br>・連絡作成・連絡板閲覧・処置記録                                                                                                    | 連絡板(作成/閲覧)・処置記録・測定値履歴<br>・新着情報確認・申し送り・活動サマリ・施設連絡板<br>・利用者登録・利用者情報(編集可)                                                                                                    |  |  |
| 機能説明                                          | 新着:新着情報を確認できます。<br>添付ファイル:添付ファイルを確認できます。<br>連絡作成:連絡情報を作成できます。<br>連絡板閲覧:連絡情報を閲覧できます。<br>処置記録:処置記録を作成できます。<br>*添付ファイルはbmic-ZR職員操作PC版で登録します。<br>*バイタル自動取得はテルモ社HRジョイントシリーズに対応<br>*iOS版はバイタル自動取得機能はありません。 | <ul> <li>連絡板(作成/閲覧):連絡情報の作成や閲覧が出来ます。</li> <li>処置記録:処置記録を作成出来ます。</li> <li>測定値履歴:測定値履歴(グラフ・アセスメント)<br/>が確認出来ます。</li> <li>新着情報確認:新着連絡を確認出来ます。</li> <li>申し送り:申し送りにチェックを入れた連絡・処置<br/>の確認が出来ます。</li> <li>活動サマリ:処置・連絡・施設連絡で登録したものの確認<br/>(個人・グループの活動の確認)ができます。</li> <li>施設連絡板:施設連絡の作成や閲覧ができます。</li> <li>利用者登録:利用者を登録できます。</li> <li>利用者情報(編集):利用者情報を編集できます。</li> <li>*バイタル自動取得はテルモ社のHRジョイントシリーズに対応</li> </ul> |  |  |
| 機能の違い                                         | 在宅ケアでの業務に必要な機能が使用できます。<br>現場での運用性を第一に考えた簡単アプリで、業務効率化が可<br>能です。                                                                                                    | 診療所や事業所などで便利に使える機能が使用できます。連絡<br>板の閲覧などの基本機能に加え、申し送り機能の利用や利用者<br>の登録や編集などが可能です。                                                                                                    |  |  |

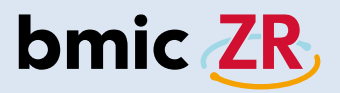

# Android操作

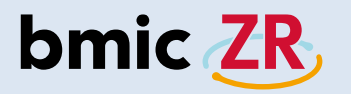

## ログイン方法

bmic-ZR

#### ①bmic-ZRアプリを開く

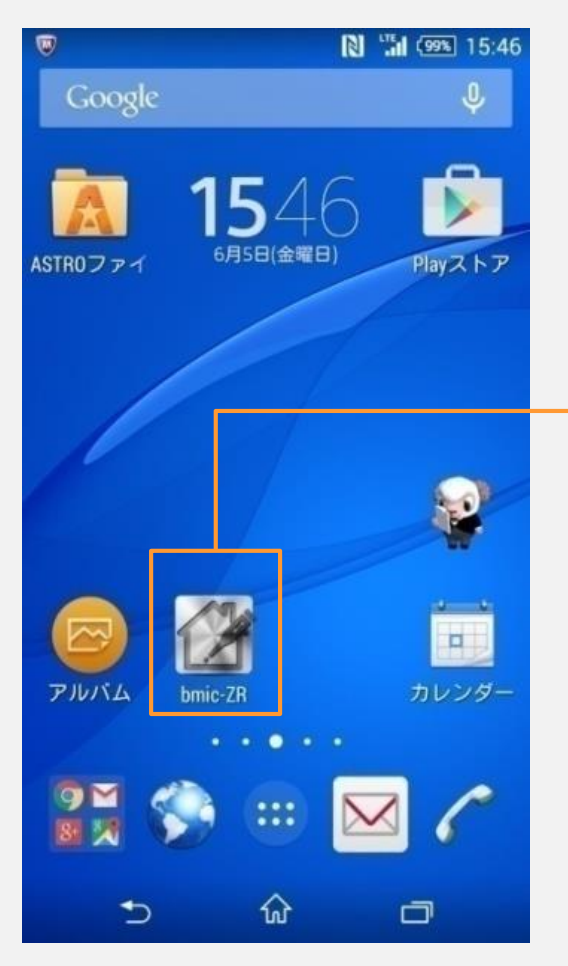

bmic-ZRアプリを タップしてください。

#### ②ログイン画面

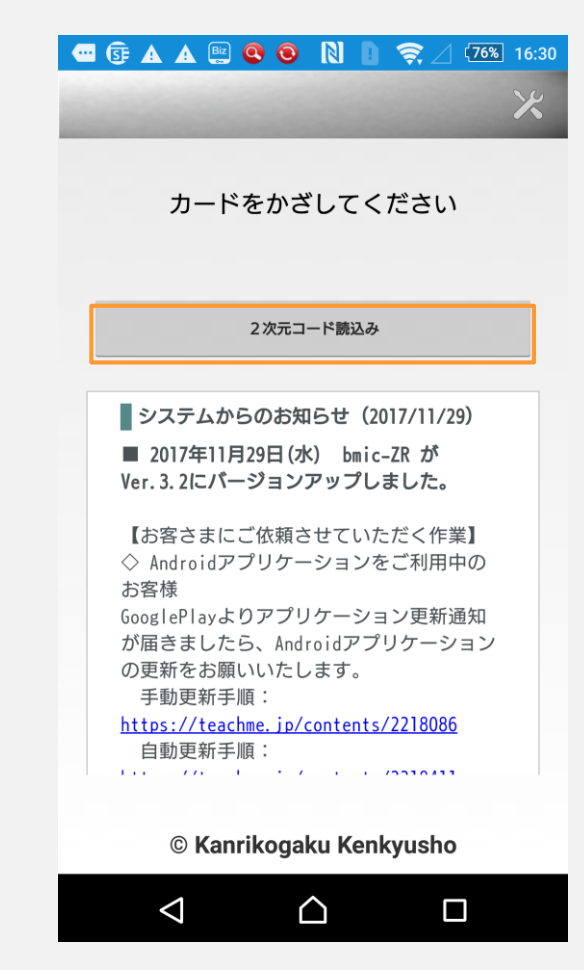

bmic-ZRアプリを開くと ログイン画面が表示されます。

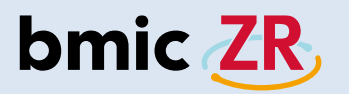

③職員カードの用意

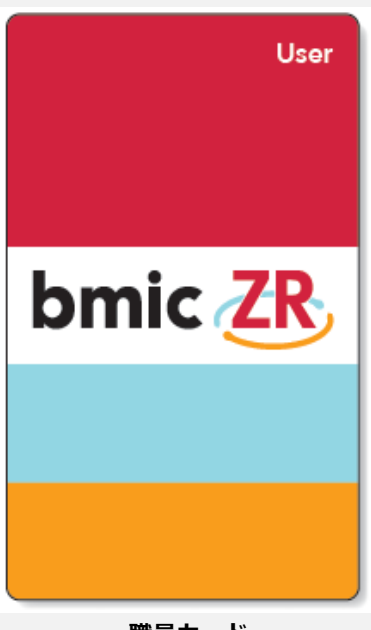

職員カード (スタンダード)

ログインするには、 bmic-ZR職員カードが必要です。 ④カードをかざす

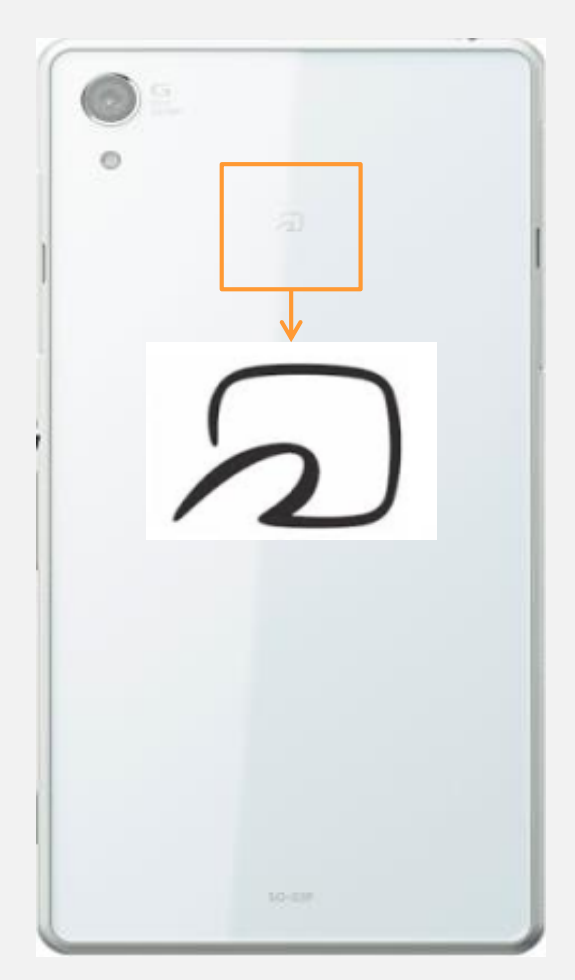

端末の裏側にあるマークに 職員カードをかざします。

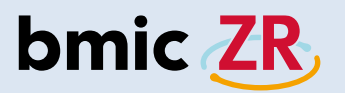

#### ⑤NFC機能のない端末のログイン方法

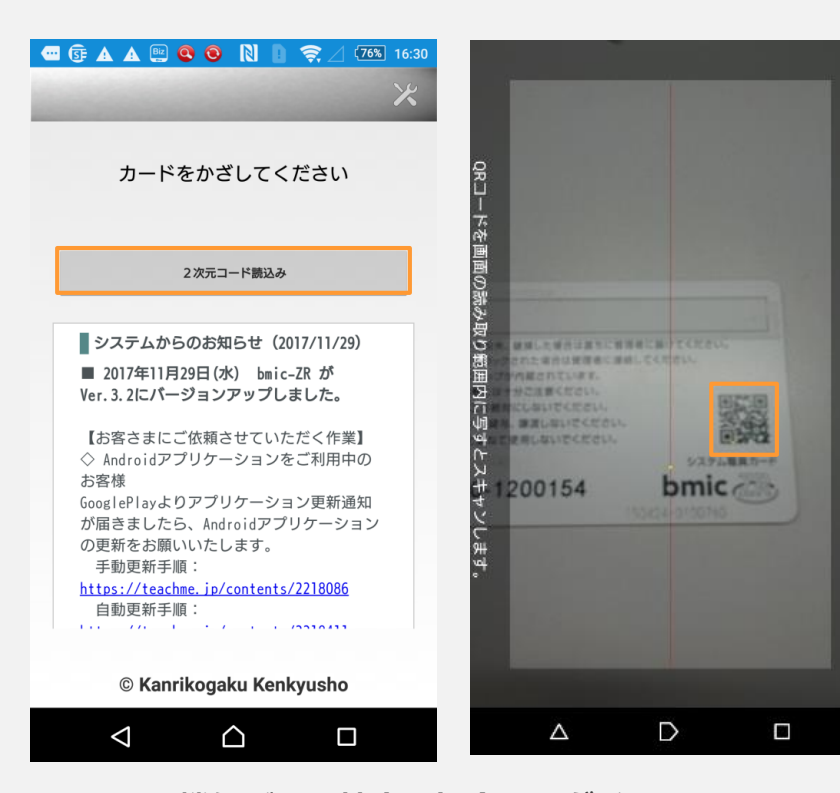

NFC機能がない端末の場合、ログイン画面で 2次元バーコード読込みをタップします。 カメラが起動するので、 職員カードの裏面にある2次元バーコードを 読み取ります。

## 

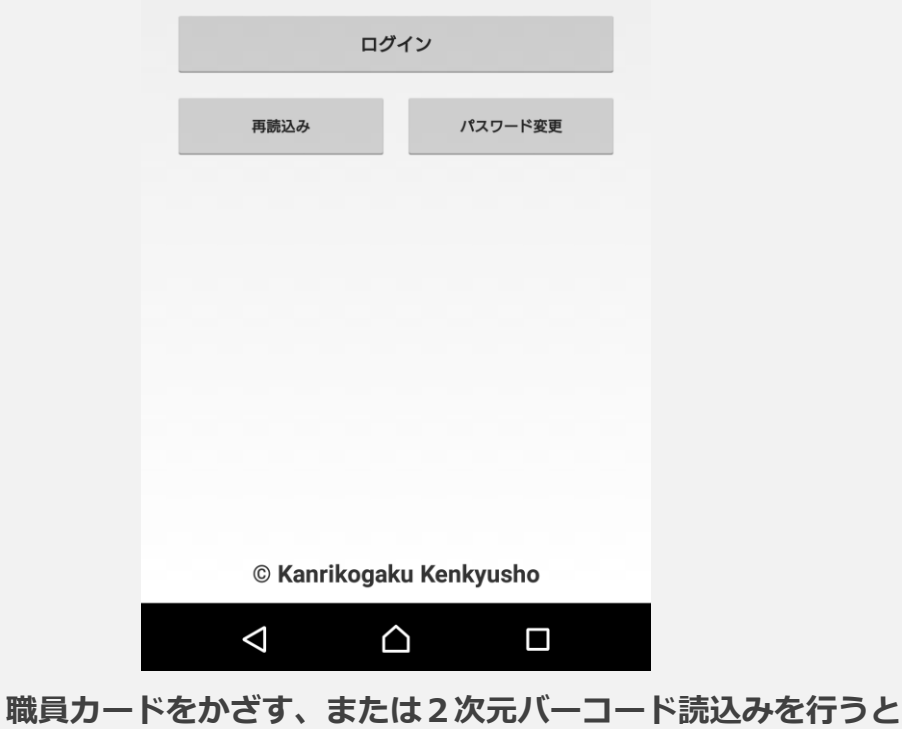

パスワード入力画面に遷移します。

パスワードを入力してくださいをタップし入力を行います。

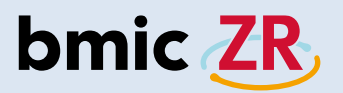

#### ⑦ログインをタップする

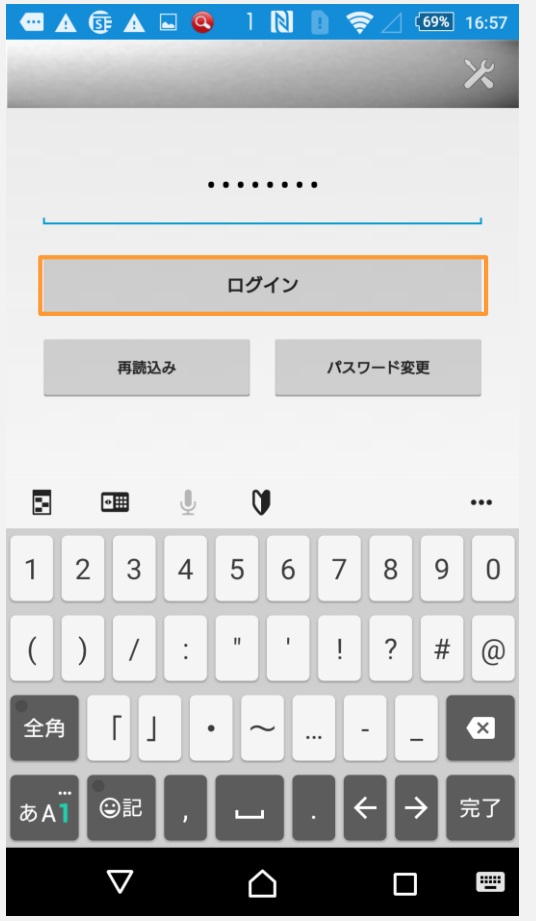

パスワードを入力後、 ログインをタップします。

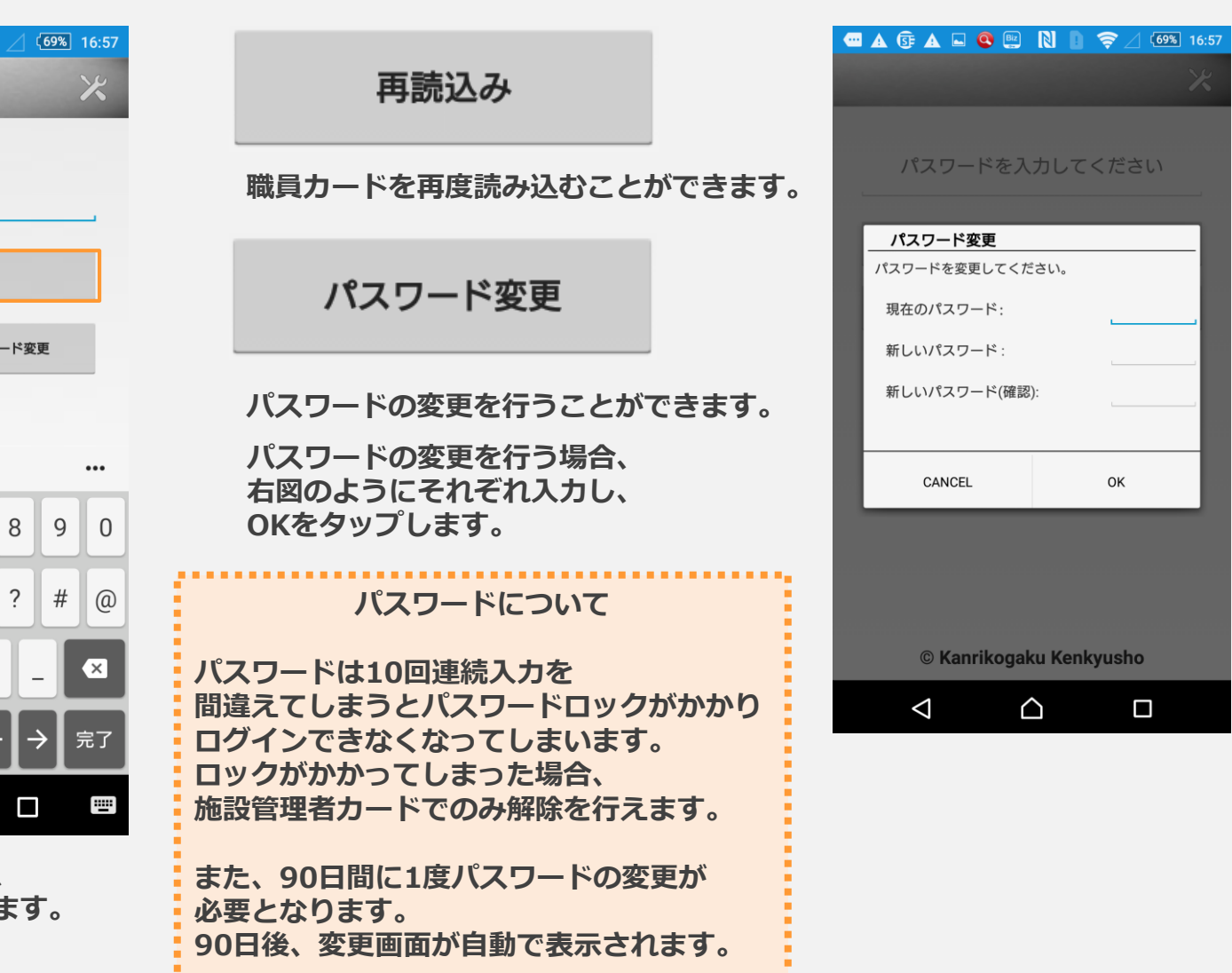

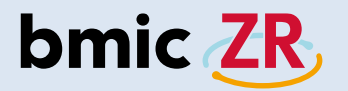

■ 利用者基本情報

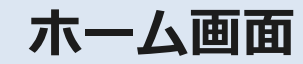

①ホーム画面

| <u><br/>寮所</u> |
|----------------|
| Q              |
|                |
|                |
|                |
|                |

| 新着端末保ィ                                                                                                    | 字データ                                          | 施設切替                        | -  |
|----------------------------------------------------------------------------------------------------|-----------------------------------------------|-----------------------------|----|
|                                                                                                    | ログス                                           | アウト                         |    |
|                                                                                                    | 定型                                            | 文更新                         |    |
| ヘッダーエリ<br>新着 ⇒ 新着画面に遷移します。<br>端末保存データ ⇒ 端末保存デー<br>施設切替 ⇒ 複数施設に職員の登<br>施設を切り替えるこ<br>ログアウト ⇒ ログアウトできま<br>定型文更新 ⇒ 定型文を更新でき<br>* | アの各機能<br>タを確認で<br>参があるま<br>す。<br>ます。<br>サブメニュ | きます。<br>合、<br>す。<br>ーが表示されま | च₀ |

OO診療所 伊藤... 医師 マニュアル ✓ △ □

ログインした直後の画面です。

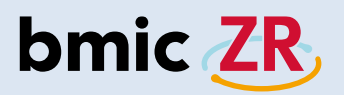

②利用者リスト

| 利用者リスト     OC       あ     か     さ     た     な     は     ま     や     ら     わ     全       サワダアユミ     サワダアユミ     1985年12月15日       ナカガワジロウ     1970年1月31日       サマダタロウ     1980年5月1日 | )診療所 |
|----------------------------------------------------------------------------------------------------|------|
| あ     か     さ     た     な     は     ま     や     ら     わ     全       サワダアユミ<br>沢田あゆみ     1985年12月15日       ナカガワジロウ<br>中川二郎     1970年1月31日       マダタロウ<br>山田太郎     1980年5月1日        |      |
| サワダアユミ       1985年12月15日         アカガワジロウ       1970年1月31日         アマダタロウ       1970年1月31日         レロス郎       1980年5月1日                                                            | כ 🤦  |
| ナカガワジロウ       1970年1月31日         中川二郎       1970年1月31日         マダタロウ       1980年5月1日         川田太郎       1980年5月1日                                                                 |      |
| <ul> <li>ヤマダタロウ</li> <li>山田太郎</li> <li>1980年5月1日</li> <li>利用者基本情報</li> </ul>                                                                                                    |      |
| ■利用者基本情報                                                                                                    |      |
| ■利用者基本情報                                                                                                    |      |
| ■利用者基本情報                                                                                                    |      |
|                                                                                                    |      |
|                                                                                                    |      |
|                                                                                                    |      |
|                                                                                                    |      |
|                                                                                                    |      |
|                                                                                                    |      |

| ■ 利用者リスト                                     | 〇〇診療所 |
|----------------------------------------------|-------|
| あかさたなはまやられ                                   | っ全て 🔍 |
| あ~わ、全ての各箇所をタップすることで、<br>表示する利用者が切り替わります。     |       |
| ■利用者リスト OO診療所                                |       |
| あ   か   さ   た   な   は   ま   や   ら   わ  全て 🔍  |       |
| ▲ 検索:                                        |       |
| <ul><li>● 名前で検索</li><li>● 利用者IDで検索</li></ul> |       |
| たろう × 検索                                     |       |
| 名前や利用者IDで利用者を検索することもできます。                    |       |

利用者一覧のリストです。

 $\bigtriangleup$ 

伊藤...

医師 マニュアル

00診療所

 $\triangleleft$ 

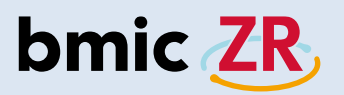

③操作メニュー

| •                       | S 🛦 📴 🗖                    | 🔇 Ň 🗋 🤶 🛛 49% 19:04 |
|-------------------------|----------------------------|---------------------|
| 100                     | 新着                         | 端末保存データ 施設切替        |
| ■ 利用者                   | リスト                        | 〇〇診療所               |
| あ か                     | さたな                        | は ま や ら わ 全て 🤇      |
| 同<br>類 HH<br>A No Image | <sup>サワダアユミ</sup><br>沢田あゆみ | 1985年12月15日         |
| 同<br>預<br>No Image      | ナカガワジロウ<br>中川二郎            | 1970年1月31日          |
| 同<br>類<br>No Image      | ャマダタロウ<br>山田太郎             | 1980年5月1日           |

| ■ 利用者基本情報 |              |            |       |  |  |
|-----------|--------------|------------|-------|--|--|
|           | 2018001-P001 | I          |       |  |  |
|           | ヤマダタロウ       |            |       |  |  |
| No Image  | 山田太郎         |            |       |  |  |
|           |              |            |       |  |  |
| 生年月日:     | 1980年5月1日    | 38 歳       |       |  |  |
| 性別:       | 男            |            |       |  |  |
| <u>n</u>  | $\bigcirc$   | $\bigcirc$ | Ē     |  |  |
| Ø         | 2            | 2h         |       |  |  |
| 添付ファイル    | 連絡作成         | 連絡板閲覧      | 処置開始  |  |  |
| 00診療所     |              | 伊藤 医師      | マニュアル |  |  |
|           |              | ~          |       |  |  |
|           |              |            |       |  |  |

利用者を選択すると、 画面下に操作メニューが表示されます。

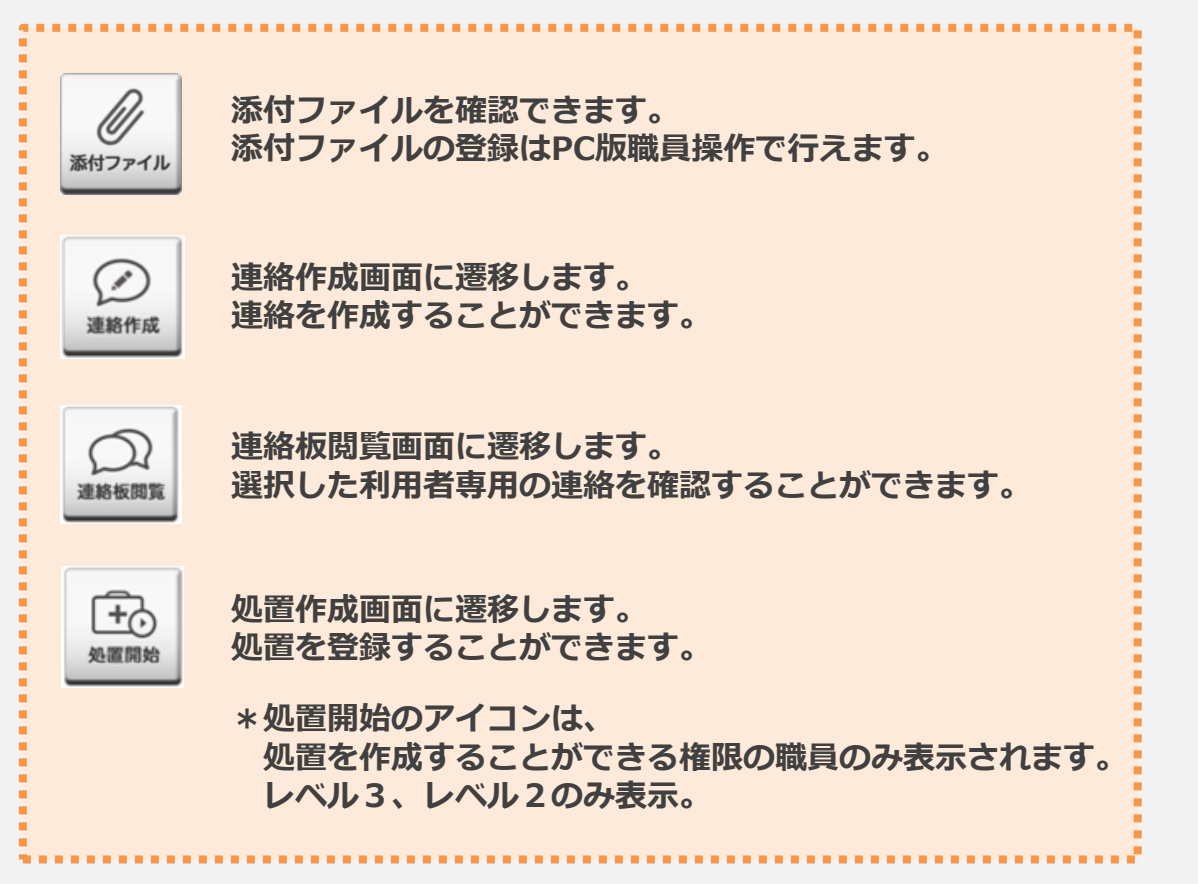

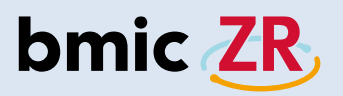

#### ④詳細取得

|                                                  | Ν         •         •         •         •         •         •         •         •         •         •         •         •         •         •         •         •         •         •         •         •         •         •         •         •         •         •         •         •         •         •         •         •         •         •         •         •         •         •         •         •         •         •         •         •         •         •         •         •         •         •         •         •         •         •         •         •         •         •         •         •         •         •         •         •         •         •         •         •         •         •         •         •         •         •         •         •         •         •         •         •         •         •         •         •         •         •         •         •         •         •         •         •         •         •         •         •         •         •         •         •         •         •         •         •         •         • |  |  |  |
|--------------------------------------------------|----------------------------------------------------------------------------------------------------|--|--|--|
| 新着端                                              | 末保存データ 施設切替                                                                                                    |  |  |  |
| ■ 利用者リスト                                         | 〇〇診療所                                                                                                    |  |  |  |
| あ か さ た な は                                      | ま や ら わ 全て 🔍                                                                                                    |  |  |  |
| <sup>ッサワダアユミ</sup><br><sup>サワダアユミ</sup><br>派田あゆみ | 1985年12月15日                                                                                                    |  |  |  |
| ◎ ナカガワジロウ<br>◎ <sup>▲</sup> 中川二郎                 | 1970年1月31日                                                                                                    |  |  |  |
|                                                  | 1980年5月1日                                                                                                    |  |  |  |
|                                                  |                                                                                                    |  |  |  |
| ■ 利用者基本情報                                        |                                                                                                    |  |  |  |
| トマダタロウ<br>No Image レロス郎                          |                                                                                                    |  |  |  |
| 生年月日: 1980年5月1日 38 歳<br>性別: 里<br>詳細取得            |                                                                                                    |  |  |  |
| <ul><li></li></ul>                               | →<br>連絡板閲覧 処置開始                                                                                                    |  |  |  |
| 〇〇診療所                                            | 伊藤 医師 <u>マニュアル</u>                                                                                                    |  |  |  |
|                                                  |                                                                                                    |  |  |  |

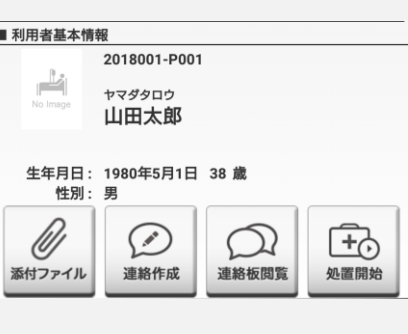

| 青報                 |                                                          |                                                                |
|--------------------|----------------------------------------------------------|----------------------------------------------------------------|
| 2018001-P00        | 1                                                        |                                                                |
| ヤマダタロウ             |                                                          |                                                                |
| 山田文政               |                                                          |                                                                |
| : 1980年5月1日<br>: 男 | 38 歳                                                     |                                                                |
| $\oslash$          | Q                                                        | Ē.                                                             |
|                    | 報<br>2018001-P00<br>ヤマダタロウ<br>山田太郎<br>: 1980年5月1日<br>: 男 | 戦<br>2018001-P001<br>ヤマダタロウ<br>山田太郎<br>: 1980年5月1日 38 歳<br>: 男 |

連絡作成

添付ファイル

詳細取得をタップすると 利用者の詳しい情報が 表示されます。

連絡板閲覧

処置開始

#### ⑤地図と連絡先

| ■ 利用者基本情報                              |                              |       |                                                   |  |  |
|----------------------------------------|------------------------------|-------|---------------------------------------------------|--|--|
| 郵便番号:<br>住所:<br><u>地図</u>              | 153-0063<br>東京都<br>目黒区<br>目黒 |       |                                                   |  |  |
| 連絡先: <mark>050-5894-1333</mark><br>備考: |                              |       |                                                   |  |  |
| し<br>添付ファイル                            | 連絡作成                         | 連絡板閲覧 | <b>+</b><br>● ● ● ● ● ● ● ● ● ● ● ● ● ● ● ● ● ● ● |  |  |

#### 詳細取得後、

地図をタップするとマップが表示されます。 マップは端末にインストールされている マップアプリが開きます。 電話番号をタップすると そのまま電話をかけることが可能です。

利用者基本情報の箇所をスクロールすると 詳細取得のアイコンが表示されます。

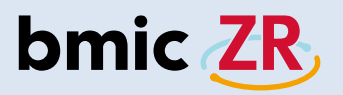

#### ⑥フッターエリア

| •           |          | SF 🛦 📴 ⊾                   | 🔍 🗋 🗋   | ╤⊿ 4    | 9% 19:04 |
|-------------|----------|----------------------------|---------|---------|----------|
|             |          | 新着                         | 端末保存データ | 施設切替    | :        |
| ■₹          | 间用者      | リスト                        |         |         | 00診療所    |
| あ           | か        | さたな                        | はまや     | ら わ     | 全て 🔍     |
| 同<br>頻<br>企 | No Image | <sup>サワダアユミ</sup><br>沢田あゆみ | 198     | 35年12月1 | 5日       |
| 同<br>類<br>企 | No Image | <sub>ナカガワジロウ</sub><br>中川二郎 | 197     | 70年1月31 | B        |
| 同類          | No Image | ャマダタロウ<br>山田太郎             | 198     | 30年5月1日 | 3        |
|             |          |                            |         |         |          |

| ■ 利用者基本情      | 報              |            |       |
|---------------|----------------|------------|-------|
|               | 2018001-P00    | 1          |       |
| No Image      | ヤマダタロウ         |            |       |
|               | 田田文即           |            |       |
| <b>步</b> 在日日, | 1000年5日1日      | 20 告       |       |
| 生年月日:<br>性別:  | 1980年5月1日<br>男 | 38 威       |       |
| <i>D</i> ,    |                | $\bigcirc$ | Ē     |
| Ø             | L.             | L          | L+O   |
| 添付ファイル        | 連絡作成           | 連絡板閲覧      | 処置開始  |
| 00診療所         |                | 伊藤 医師      | マニュアル |
|               |                | <u>^</u>   |       |
|               |                |            |       |

フッターエリアには、 所属している施設名、職種、氏名が 表示されます。

#### 00診療所 📼 🛦 😯 🔺 🛔 🖬 🧟 🗎 🤶 🛆 78% 11:06 https://www.bmic.jp/downloa bmic ZR, 在宅ケア業務支援システム ダウンロード **m** モバイル・タブレット セットアップ・更新ガイド 2018年7月版 (2,085,343 Bytes) me PC セットアップガイド 2018年7月版 (1,484,737) Bytes) 🚾 Ver.3.2 Android版 簡易操作説明書(職員操作編) (6,343,621 Bytes) 🚾 Ver.3.2 iOS版 簡易操作説明書(職員操作編) (3,337,240 Bytes) 阿 Ver.3.2 PC版 簡易操作説明書 (職員操作編) (2,891,169 Bytes) 🚾 Ver.3.2 簡易操作説明書(職員操作編) (10,939,961 Bytes) 🚾 Ver.3.2 簡易操作説明書(施設管理操作編) (1,800,213 Bytes) $\triangle$ $\triangleleft$

Webマニュアルでは、 bmic-ZRの操作方法が記載されています。 操作方法が分からないときに ご活用ください。

#### ⑦マニュアル

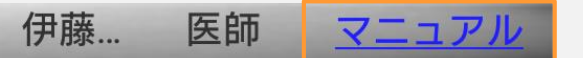

フッターエリアの右側にある マニュアルをタップすると Webマニュアルの画面が開きます。

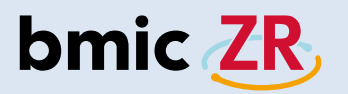

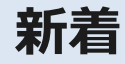

#### ①新着機能

| •                  |          | s 🛦 🖬 🧕                    |         | ╤⊿ @    | 9% 16:59 |
|--------------------|----------|----------------------------|---------|---------|----------|
|                    |          | 新着                         | 端末保存データ | 施設切替    | :        |
|                    | 利用者      | リスト                        |         |         | 00診療剤    |
| あ                  | か        | さたな                        | はまや     | らわ      | 全て 🔍     |
| 類                  | No image | <sup>サワダアユミ</sup><br>沢田あゆみ | 19      | 85年12月1 | 5日       |
| 同<br>類<br><u>企</u> | No Image | <sub>ナカガワジロウ</sub><br>中川二郎 | 19      | 70年1月31 | B        |
| 同<br>頻<br><u>企</u> | No Image | <sup>ヤマダタロウ</sup><br>山田太郎  | 19      | 80年5月1日 | E        |

# ■ 利用者基本情報

| ļ | 00診 | 療所              | - | - | 伊藤… | 医師 | 2 | בד |
|---|-----|-----------------|---|---|-----|----|---|----|
|   |     | $\triangleleft$ |   | Ĺ | 2   |    |   |    |
|   |     |                 |   |   |     |    |   |    |

ホーム画面、 ヘッダーエリアにある 新着をタップします。

#### ②新着画面

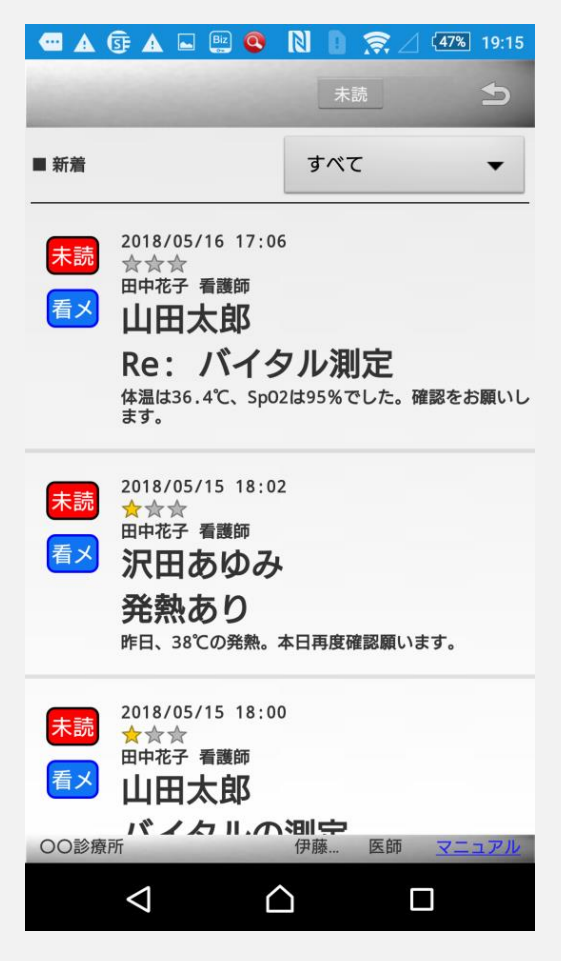

新着画面が開きました。

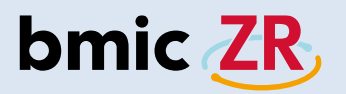

③新着画面「未読」

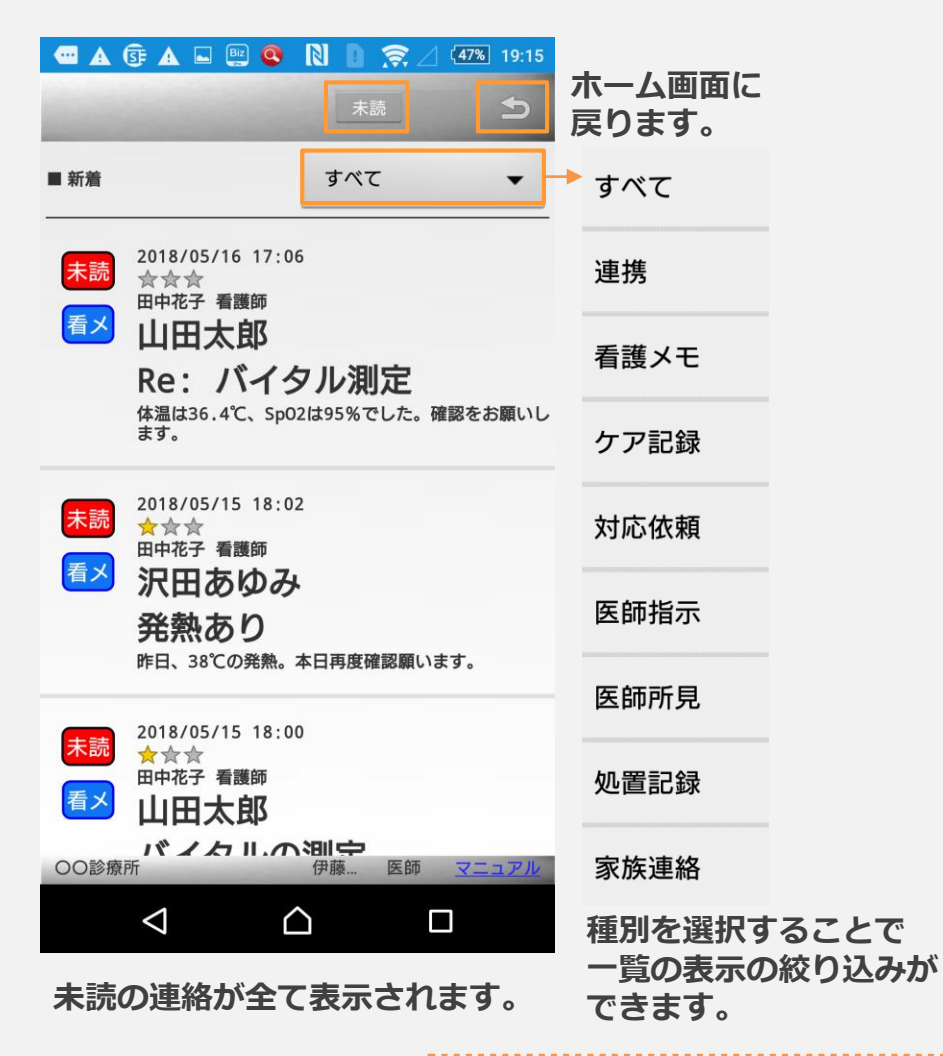

#### ④新着画面「すべて」

|                                      |                                          |                          | ホーム画面(<br>戻ります。 |
|--------------------------------------|------------------------------------------|--------------------------|-----------------|
| ■ 新着                                 | すべて                                      | <b>~</b>                 |                 |
| <ul> <li>未読</li> <li>2018/</li></ul> | /05/16 17:06<br>☆<br>经 看護師<br><b>日太郎</b> |                          |                 |
| <b>Re</b><br>体温は<br>ます。              | : バイタル狽<br>は36.4℃、sp02は95%で              | <b> 定</b><br>ごした。確認をお願いし | ,               |
| 送済<br>全☆<br>伊藤三<br>指示<br>山田          | 05/16 17:04<br>☆<br>E郎 医師<br><b>日太郎</b>  |                          |                 |
| <b>バイ</b><br>バイタ                     | イ <b>タル測定</b><br><sup>フルの測定をお願いします</sup> | ۲.                       |                 |
| 送済<br>2018//<br>☆☆<br>伊藤三<br>山田      | 05/16 17:02<br>★<br>E邸 医師<br>引太郎         | B                        |                 |
| 5月<br>〇〇診療所                          | 10日の処直記並<br>伊藤…                          | 水<br>医師 <u>マニュアル</u>     |                 |
| $\triangleleft$                      | $\bigtriangleup$                         |                          |                 |

未読含む全ての連絡が表示されます。

新着は画面のスクロールができ、 新しい連絡が上に過去の連絡が下に並びます。

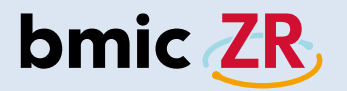

## 端末保存データ

①端末保存データ機能

|       | SF 🛦 🖬 🝳                   | Biz N 🗋 | <b>?</b> ⊿ (                                                                                                    | 69% 16:59                                                                                                    |
|-------|----------------------------|---------|----------------------------------------------------------------------------------------------------|----------------------------------------------------------------------------------------------------|
|       | 新着                         | 端末保存データ | 施設切替                                                                                                    | 1                                                                                                    |
| 用者    | リスト                        |         |                                                                                                    | 00診療所                                                                                                    |
| か     | さたな                        | はまや     | 5 b                                                                                                    | 全て 🔍                                                                                                    |
| Image | <sup>サワダアユミ</sup><br>沢田あゆみ | 19      | 85年12月                                                                                                    | 15日                                                                                                    |
| Image | <sub>ナカガワジロウ</sub><br>中川二郎 | 19      | 970年1月31                                                                                                    | 1日                                                                                                    |
| Image | <sup>ヤマダタロウ</sup><br>山田太郎  | 19      | 80年5月1                                                                                                    | Ξ                                                                                                    |
|       |                            |         | ▲ ③ ▲ ■ ④ ■ N ■<br>新着<br>端末保存データ<br>開者リスト<br>か さ た な は ま や<br>サワダアユミ<br>沢田あゆみ 19<br>ナカガワジロウ<br>中川二郎 19<br>ヤマダタロウ<br>山田太郎 19 | ▲ ③ ▲ ■ ④ № № ○ ◇ ✓ ④<br>新着<br>端末保存データ 施設切替<br>用者リスト<br>か さ た な は ま や 5 わ<br>サワダアユミ<br>沢田あゆみ 1985年12月:<br>・<br>・<br>・<br>・<br>・<br>・<br>・<br>・<br>・<br>・<br>・<br>・<br>、<br>沢田あゆみ 1970年1月3:<br>・<br>・<br>・<br>・<br>・<br>・<br>・<br>・<br>・<br>・<br>、<br>、<br>の<br>、<br>の<br>、<br>の<br>、<br>の<br>、<br>の<br>、<br>の<br>、<br>の<br>、<br>の<br>、<br>の<br>、<br>の<br>、<br>の<br>、<br>の<br>、<br>の<br>の<br>の<br>、<br>の<br>の<br>の<br>の<br>の<br>の<br>の<br>の<br>の<br>の<br>の<br>の<br>の |

# ■利用者基本情報 OO診療所 伊藤... 医師 マニュアル

ホーム画面、 ヘッダーエリアにある 端末保存データをタップします。

#### ②端末保存データ画面

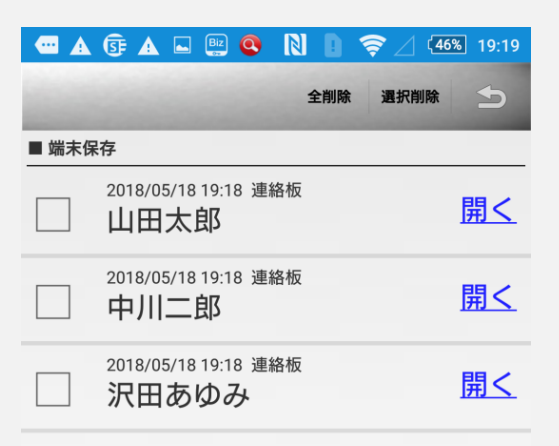

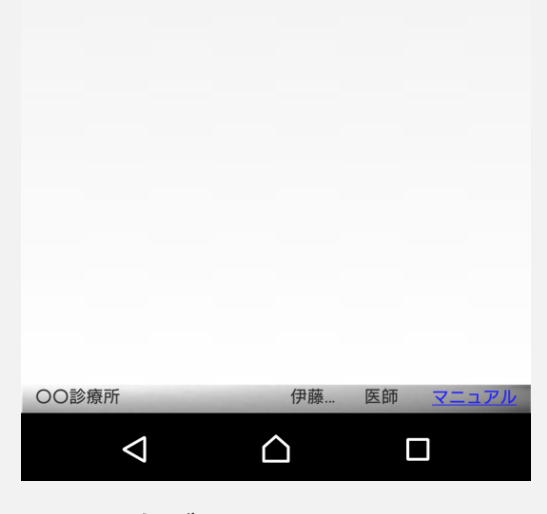

端末保存データ画面が開きました。

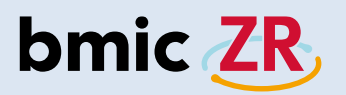

#### ③端末保存データの操作方法

| •     | 🕃 🔺 🖬 📴 🔇                    | N D 1 | ኛ⊿ 4 | 5% 19:19        |
|-------|------------------------------|-------|------|-----------------|
|       |                              | 全削除   | 選択削除 | Ð               |
| ■ 端末係 | 存                            | 1     | 2    | 3               |
|       | 2018/05/18 19:18 連編<br>山田太郎  | 洛板    |      | <u>開く</u>       |
| 4     | 2018/05/18 19:18 連約<br>中川二郎  | 络板    |      | <u></u> 5<br>開く |
|       | 2018/05/18 19:18 連編<br>沢田あゆみ | 络板    |      | <u>開く</u>       |

| 00診療所           |   | 伊藤 | 医師 | マニュアル |
|-----------------|---|----|----|-------|
| $\triangleleft$ | Ĺ | 2  |    |       |

各項目をタップすることにより 操作できます。 ①保存されている端末保存データを全て削除します。

- ②選択された端末保存データを削除します。
- ③ホーム画面に戻ります。
- ④タップすると選択できます。
- ⑤保存された画面が開きます。(連絡もしくは処置)

| 端末保存データは、<br>ひとりの利用者さんにつき、<br>「連絡」1つ、「処置」1つまで保存できます。                           |
|--------------------------------------------------------------------------------|
| 端末保存データは、手動で「端末に保存」するか、<br>もしくは端末操作中に予期せぬエラーなどで<br>アプリが落ちてしまった場合などに自動的に保存されます。 |
| 端末保存データ画面を開き、任意のものを選択すると、<br>内容を編集することができます。                                   |
| *保存期間は3日間となります。<br>3日を過ぎると端末保存データは一覧から自動的に削除されます。                              |

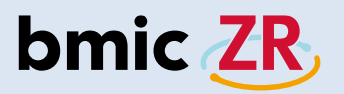

#### ④端末保存データの注意点

| e                    | • <b></b> | 🗊 🔺 🖻 🔅                    | N D 🔅   | / /2   | 0% 11:17     |
|----------------------|-----------|----------------------------|---------|--------|--------------|
|                      |           | 新着                         | 端末保存データ | 施設切替   | :            |
|                      | 利用者       | リスト                        |         | (      | <b>〇〇診療所</b> |
| あ                    | か         | さたな                        | はまや     | らわ     | 全て 🔍         |
| 同<br>類               | No Image  | <sup>サワダアユミ</sup><br>沢田あゆみ | 198     | 5年12月1 | 5日           |
| 同<br>類<br><u>(</u> ) | No Image  | <sub>ナカガワジロウ</sub><br>中川二郎 | 197     | 0年1月31 | 日            |
| 同 類                  | No Image  | ャマダタロウ<br>山田太郎             | 198     | 0年5月1日 | 3            |

#### ■ 利用者基本情報 2018001-P001 ヤマダタロウ 山田太郎 生年月日: 1980年5月1日 38 歳 性別: 男 U **+** 添付ファイル 連絡作成 連絡板閲覧 処置開始 00診療所 伊藤... 医師 マニュア $\triangle$ $\triangleleft$

対象の利用者を選択し 連絡作成をタップします。

#### ⑤確認の表示

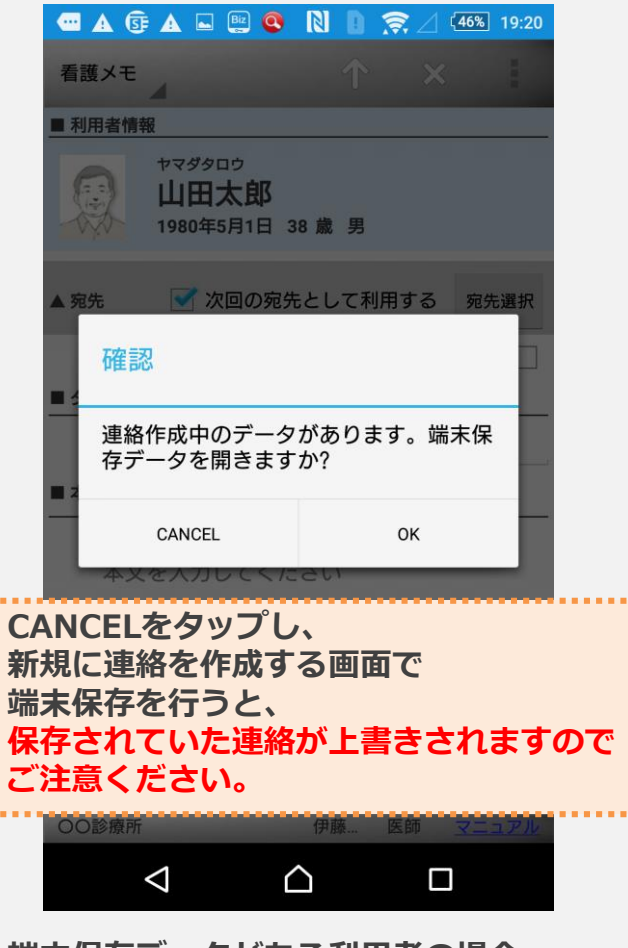

端末保存データがある利用者の場合、 確認が表示されます。 CANCELをタップ⇒新規に連絡を作成 OKをタップ⇒保存された連絡画面が表示

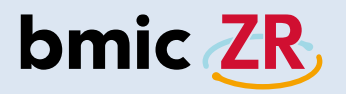

## 添付ファイル

②添付ファイル画面

45% 19:27

5

🛥 🛦 📴 🗛 🗳 🖳 💽 🕄 📗 🤶

2018/05/18 19:25 田中花子 コメント:

■ ファイル一覧

添付ファイル (合計1件)

card.png

保険証

①添付ファイル機能

| 🚾 🜵 🕃 🛦 🛚 Ϋ                      | N D 🛜 🖉 🗲 20% 11:17 |
|----------------------------------|---------------------|
| 新着                               | 端末保存データ 施設切替        |
| ■ 利用者リスト                         | 〇〇診療所               |
| あ か さ た な は                      | は ま や ら わ 全て 🤇      |
| <sup>同</sup> サワダアユミ<br>通 二 沢田あゆみ | 1985年12月15日         |
|                                  | 1970年1月31日          |
|                                  | 1980年5月1日           |
|                                  |                     |
| ■ 利用者基本情報                        |                     |
| 2018001-P0<br>ヤマダタロウ<br>山田太郎     | 01                  |
| 生年月日: 1980年5月1<br>性別: 男          | 日 38 歳              |
|                                  | ▲<br>連絡板閲覧 処置開始     |

タップします。 ○O診療所 伊藤... 医師 マニュアル

添付ファイルをタップします。

 $\bigcirc$ 

伊藤...

医師 マニュアル

〇〇診療所

 $\triangleleft$ 

添付ファイルがある場合、 ファイルが一覧で表示されます。 タップするとファイルを確認できます。

#### ③ファイルの確認

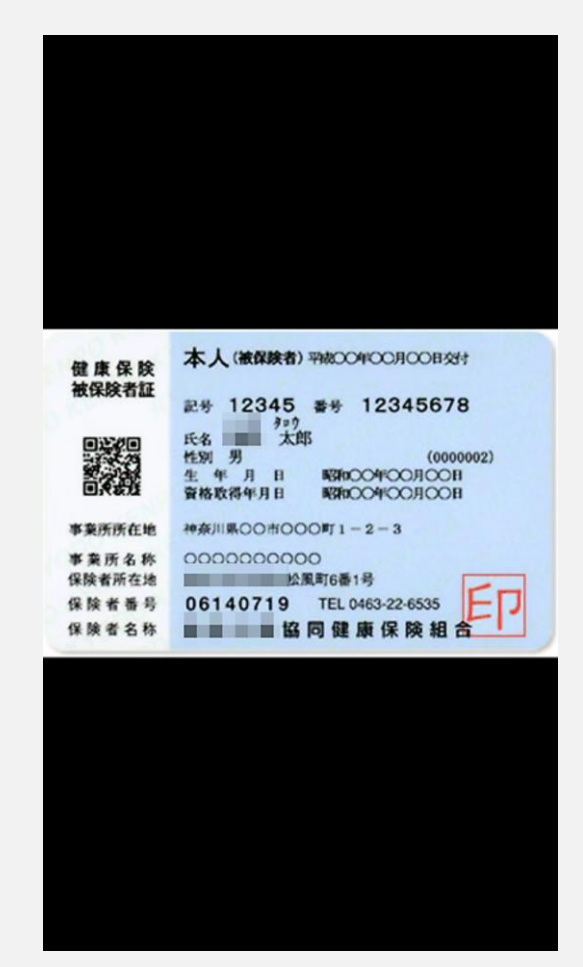

ファイルが表示されました。 \*ファイルはPC版bmic-ZRから 添付することができます。

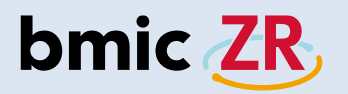

#### ①連絡作成機能

| e                  | ψ.       | S 🗛 🖻 🔅                    | N D 3   | ₹ ∠ ≁   | 20% 11:17 |
|--------------------|----------|----------------------------|---------|---------|-----------|
|                    |          | 新着                         | 端末保存データ | 施設切替    | • :       |
|                    | 利用者      | リスト                        |         |         | 00診療所     |
| あ                  | か        | さたな                        | はまや     | 5 b     | 全て 🔍      |
| 同<br>類             | No Image | <sup>サワダアユミ</sup><br>沢田あゆみ | 19      | 985年12月 | 15日       |
| 同<br>頻<br><u>企</u> | No Imago | <sub>ナカガワジロウ</sub><br>中川二郎 | 19      | 970年1月3 | 1日        |
| 同<br>頻<br>企        | No Image | ャマダタロウ<br>山田太郎             | 19      | 980年5月1 | 日         |

#### ■ 利用者基本情報 2018001-P001 1 ヤマダタロウ 山田太郎 生年月日: 1980年5月1日 38 歳 性別: 男 Ø +0 Ø 添付ファイル 連絡作成 処置開始 連絡板閲覧 00診療所 伊藤... 医師 マニュア $\triangle$ $\triangleleft$

対象の利用者を選択し 連絡作成をタップします。

#### ②連絡作成画面

| 📼 🛦 📴 🛦 🖃 🖭 🭳 N 🔋 🤶 🛛 45% 19:28         |
|-----------------------------------------|
| 看護メモ 介 ★                                |
| ■ 利用者情報                                 |
| ヤマダタロウ<br>山田太郎<br>1980年5月1日 38歳男        |
| ▲ 宛先 ✓ 次回の宛先として利用する 宛先選択                |
| 〇〇診療所 〇〇診療所 初期登録 実施依頼                   |
| ■ タイトル                                  |
| タイトルを入力してください                           |
| ■ 本文                                    |
| 本文を入力してください<br>■ <b>ファイル</b>            |
|                                         |
| No File<br>No File<br>のO診療所 伊藤 医師 マニュアル |
|                                         |

連絡作成画面が表示されます。

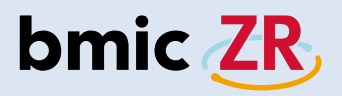

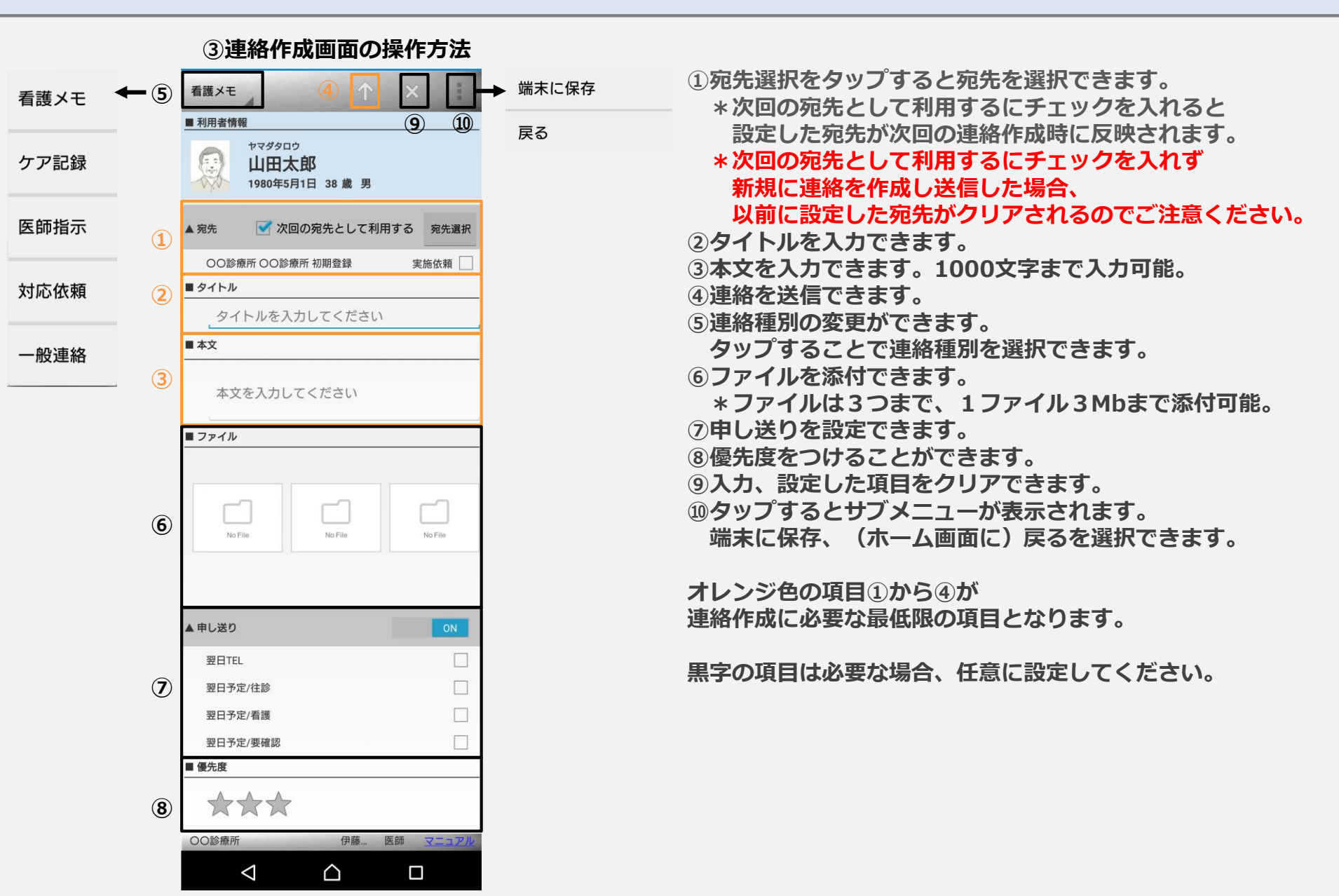

# bmic ZR

④宛先設定

|                          | 2 🔍 🛯 🗎                    | 🔶 🖉 (44%) 19:30 |
|--------------------------|----------------------------|-----------------|
| 看護メモ                     | $\uparrow$                 | ×               |
| ■ 利用者情報                  |                            |                 |
| ヤマダタロウ<br>山田太<br>1980年5月 | ,<br><b>郎</b><br>1日 38 歳 男 |                 |
| ▼ 宛先                     | ]の宛先として利用                  | 用する 宛先選択        |
| ■タイトル                    |                            |                 |
| タイトルを入っ                  | カしてください                    |                 |
| ■本文                      |                            |                 |
| 本文を入力して<br><b></b>       | てください                      |                 |
|                          |                            |                 |
| No File                  | No File                    | No File         |
| 〇〇診療所                    | 伊藤                         | 医師 マニュアル        |
| $\bigtriangledown$       | $\bigtriangleup$           |                 |

宛先選択をタップします。\*次回の宛先として利用するにチェックがある場合、設定した宛先が次回連絡作成時に反映されます。

#### ⑤宛先選択

|                    | ок |
|--------------------|----|
| ◇ ○○診療所 ○○診療所 初期登録 |    |

#### 宛先選択画面が表示されます。

|   |                  | ок |
|---|------------------|----|
| ^ | OO診療所 OO診療所 初期登録 |    |
|   | 〇〇診療所 医師 伊藤三郎    |    |
|   | OO診療所 看護師 田中花子   |    |

#### タップすることで展開されます。

|                    | ок |  |
|--------------------|----|--|
| ◇ ○○診療所 ○○診療所 初期登録 |    |  |
| 〇〇診療所 医師 伊藤三郎      |    |  |
| 〇〇診療所 看護師 田中花子     |    |  |

#### タップするとチェックが入ります。

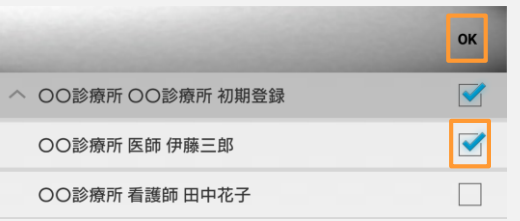

#### 個別に宛先を設定することも可能です。 宛先を選択したらOKをタップします。

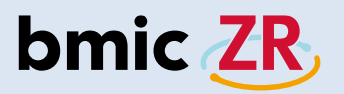

#### ⑥設定された宛先の確認

| 🚾 🛦 📴 🛦 🖃 🖳 🔍 🚺 🔋 🤶 🛛 44% 19:32                                        |
|------------------------------------------------------------------------|
| 看護メモ 		 ↑ 		 ★                                                         |
| ■ 利用者情報                                                                |
| ヤマダタロウ<br>山田太郎<br>1980年5月1日 38歳男                                       |
| ▲ 宛先 🧹 次回の宛先として利用する 宛先選択                                               |
| ○○診療所 ○○診療所 初期登録 実施依頼 🗌                                                |
| ■ タイトル                                                                 |
| タイトルを入力してください                                                          |
|                                                                        |
| 本文を入力してください                                                            |
|                                                                        |
| No File         No File           OOD診療所         伊藤           区師 マニュアル |

選択した宛先が設定されました。

#### ⑦タイトルの入力方法

| 🚾 🛦 📴 🛦 🗳 🖳 🔍 🚺 🍞 🖉 4 4 19:32                                   |
|-----------------------------------------------------------------|
| 看護メモ 个 ×                                                        |
| ■ 利用者情報                                                         |
| ヤマダタロウ<br>山田太郎<br>1980年5月1日 38歳男                                |
| ▲ 宛先 ダ 次回の宛先として利用する 宛先選択                                        |
| ○○診療所 ○○診療所 初期登録 実施依頼                                           |
| ■ タイトル                                                          |
| タイトルを入力してください                                                   |
| ■本文                                                             |
| 本文を入力してください                                                     |
| ■ ファイル                                                          |
|                                                                 |
| No File No File No File No File No File No File No File No File |
|                                                                 |

タイトルを入力します。 枠内をタップします。

# bmic ZR

#### ⑧タイトルの入力

| 🚾 🕃 🖌   | Biz                | <b>Q</b>            | あ Ŋ         | 0 ş |     | 77%            | 16:50                |
|---------|--------------------|---------------------|-------------|-----|-----|----------------|----------------------|
| 看護メモ    | 4                  |                     |             | ↑   | ×   |                | -                    |
| ■ 利用者情  | 報                  |                     |             |     |     |                |                      |
|         | ヤマダ<br>山日<br>1980: | 900<br>日大郎<br>年5月1日 | 38 歳        | 男   |     |                |                      |
| ■タイトル   | S                  |                     |             |     |     |                |                      |
| バー      | タル源                | 则定                  |             |     |     |                |                      |
| 00診療所   | ŕ                  |                     | 伊藤          | 医   | 師   | 7=3            | Th                   |
|         |                    | つな                  | がり予測        | 則   |     |                |                      |
| い取消     | を                  | します                 | t 7         | す   | 器械  |                | $\boldsymbol{\succ}$ |
| Ø       | は                  | レ                   | する          | 5   | ſĊ  |                | •                    |
| qw      | e                  | r t                 | у           | u   | i   | 0              | р                    |
| a s     | d                  | fg                  | h           | j   | k   | I              | -                    |
| ツール     | zx                 | c                   | v           | o r | ı n | n              | ×                    |
| <br>ani | ☺記                 | 、 <b>「</b>          |             | •   |     | <b>&gt;</b> [; | 欠へ                   |
|         | $\nabla$           |                     | $\triangle$ |     |     |                |                      |

入力を行います。 ▽をタップすると入力画面が閉じます。

#### ⑨本文の入力方法

| 🔤 🕃 🔺                  | 🗳 🚉 🔇                                  |                  | <b>)</b> | 77% 16:51 |
|------------------------|----------------------------------------|------------------|----------|-----------|
| 看護メモ                   | 4                                      |                  |          | ×         |
| ■ 利用者情報                |                                        |                  |          |           |
|                        | <sup>ャマダタロウ</sup><br>山田太郎<br>1980年5月1日 | 38 歲 !           | 男        |           |
| ■ 本文                   |                                        |                  |          | _         |
| 本文な<br>ファイル<br>No File | を入力して<                                 | ださい<br>No File   |          | No File   |
| ▲ 申し送り                 |                                        |                  |          | ON        |
| 翌日TEL                  |                                        |                  |          |           |
| 00診療所                  | -                                      | 伊藤.              | . 医師     | マニュアル     |
| <                      | 7                                      | $\bigtriangleup$ |          |           |

本文を入力します。 枠内をタップします。

# bmic ZR

#### ⑩本文の入力

| 🔤 🕃 🖌                                                                                                    | 🛦 🖬 🚇               | 2 🝳 න                        |            | <b>?</b> ⊿ | 77% 16:51 |
|----------------------------------------------------------------------------------------------------|---------------------|------------------------------|------------|------------|-----------|
| 看護メモ                                                                                                    |                     |                              | $\uparrow$ | ×          | :         |
| ■ 利用者情                                                                                                    | 輯                   |                              |            |            |           |
| (the second second seco | ヤマダク<br>山田<br>1980年 | 9日ウ<br><b> 太郎</b><br>E5月1日 3 | 8歳男        |            |           |
| バ-                                                                                                    | イタルの                | 測定をお                         | 願いしき       | ます。        |           |
| <b>00診療</b> 剤                                                                                                    | 沂                   |                              | 伊藤         | 医師         | マニュアル     |
|                                                                                                    |                     | つなが                          | り予測        |            |           |
| い取消                                                                                                    | 再度                  | その                           | この         | さらに        |           |
| まだ                                                                                                    | また                  | こうし                          | た a        | きず         | もう        |
| q w                                                                                                    | e                   | r t                          | y          | i I        | o p       |
| a s                                                                                                    | d                   | f g                          | h.         | j k        | -         |
| ツール                                                                                                    | zx                  | c                            | / b        | nr         | n 🗵       |
| а.<br>ТА а                                                                                                    | ☺記                  | 、                            | •          | <b>+</b> - | → ←       |
|                                                                                                    | $\bigtriangledown$  | Ĺ                            | 2          |            |           |

入力を行います。 ▽をタップすると入力画面が閉じます。

#### ⑪連絡送信方法

| 🔤 🕃 🗚          | Biz                   | <b>Q</b>                           | N             | D          | <b>₹</b> ⊿ | (77%) | 16:51    |
|----------------|-----------------------|------------------------------------|---------------|------------|------------|-------|----------|
| 看護メモ           |                       |                                    |               | $\uparrow$ | ×          |       | -        |
| ■ 利用者情報        | <b>报</b>              |                                    |               |            |            |       |          |
|                | ヤマダタロ<br>山田:<br>1980年 | <sup>コウ</sup><br><b>太郎</b><br>5月1日 | 38 歳          | 男          |            |       |          |
| ▲ 宛先           | 🗹 次                   | 回の宛然                               | 先とし           | て利用        | 月する        | 宛先    | 選択       |
| 〇〇診療           | 上 の の 読               | 診療所 初期                             | 朝登録           |            | 実          | 是施依頼  | <b>I</b> |
| ■ タイトル         |                       |                                    |               |            |            |       |          |
| バイ             | タル測え                  | Ē                                  |               |            |            |       |          |
| ■ 本文           |                       |                                    |               |            |            |       |          |
| バイ             | タルの洌                  | 則定をお                               | う願い           | しま         | す。         |       |          |
| <b>■</b> ファイル  |                       |                                    |               |            |            |       |          |
|                |                       |                                    |               |            |            |       |          |
| No F<br>○○○診療所 | ile                   | (                                  | No File<br>伊藤 | 1          | 医師         |       | ュアル      |
|                | $\triangleleft$       |                                    | $\triangle$   |            | C          | ]     |          |

↑をタップすることで 連絡を送信できます。

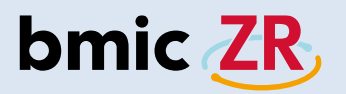

#### **迎送信確認**

| 🔤 🕃 🔺    | 🖿 📴 🔇                                 | 0                  | 0 🦻  | 2 🗇  | % 16:52 |
|----------|---------------------------------------|--------------------|------|------|---------|
| 看護メモ     | 4                                     |                    |      |      |         |
| ■ 利用者情報  | R                                     |                    |      |      |         |
|          | <sup>ヤマダタロウ</sup><br>山田太郎<br>1980年5月1 | <b>₿</b><br>日 38 歳 | 男    |      |         |
| ▲ 宛先     | <b>又</b> 次同0                          | )宛先と               | ィブ利用 | t3 8 | 品生選択    |
| 確認       | ž                                     |                    |      |      | Ē       |
| 連絡       | を送信しま                                 | す                  |      |      |         |
| <b>2</b> | 通知メールは                                | 送信                 |      |      |         |
|          | CANCEL                                |                    |      | ок   |         |
|          |                                       | COMU               |      |      |         |
| ■ ファイル   |                                       |                    |      |      |         |
|          |                                       |                    |      |      |         |
|          |                                       |                    |      |      |         |
|          |                                       |                    |      |      |         |
| No F     | lle                                   | No File            |      | No F | -ile    |
| 00診療所    |                                       | 伊爾                 | 藤 医  | 師 🔽  |         |
|          | $\bigtriangledown$                    | $\bigtriangleup$   |      |      |         |

OKをタップすると連絡の送信ができます。 \*通知メール送信にチェックを入れると 職員登録時に設定したメールアドレスへ 連絡の内容を送信することもできます。

#### ⑬送信完了

| \cdots 🕂 (          | SF 🔺 🖬 🔡                   |       | <b>?</b>          | / 15         | 7% 14 | 1:12 |
|---------------------|----------------------------|-------|-------------------|--------------|-------|------|
| 100                 | 新着                         | 端末保存充 | データ 1             | 施設切替         |       |      |
| ■ 利用者!              | リスト                        |       |                   | (            | 20診   | 療所   |
| あ か                 | さたな                        | はま    | ÞΕ                | ぅゎ           | 全て    | Q    |
| 同<br>類 No Irrage    | <sup>サワダアユミ</sup><br>沢田あゆみ |       | 1985 <del>1</del> | 年12月1        | 5日    |      |
| 同<br>類 No Irroge    | <sub>ナカガワジロウ</sub><br>中川二郎 |       | 1970 <b></b>      | <b>羊1月31</b> | B     |      |
| 同<br>類<br>Ale Image | ャマダタロウ<br>山田太郎             |       | 19804             | 年5月1E        | 3     |      |
|                     |                            |       |                   |              |       |      |

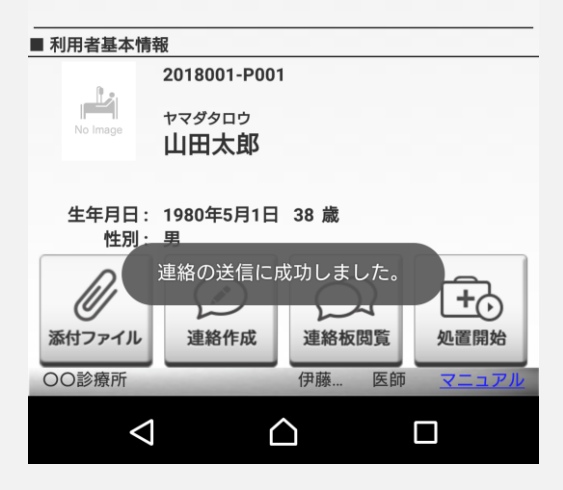

連絡の送信が完了するとホーム画面に戻ります。

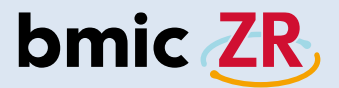

注意!!

26

| •••• 🗛 (         | se 🛦 🖬 📲                        | 0 🛛 🗈                 | 중 ∕ [45  | % 19:28 |
|------------------|---------------------------------|-----------------------|----------|---------|
| 看護メモ             |                                 | $\uparrow$            | ×        | 1       |
| ■ 利用者情           | 報                               |                       |          |         |
|                  | ャマダタロウ<br><b>山田太</b><br>1980年5月 | <b>郎</b><br>1日 38 歳 男 |          |         |
| ▲ 宛先             | 🗹 次回(                           | の宛先として利               | 月する 🦻    | 记先選択    |
| 00               | 療所 〇〇診療剤                        | 所 初期登録                | 実施       | 衣頼 🗌    |
| ■ タイトル           | /                               |                       |          |         |
| <u>م</u>         | イトルを入力                          | っしてください               | )        |         |
| ■ 本文             |                                 |                       |          |         |
| 本)<br><b>ファイ</b> | 文を入力して                          | こください                 |          |         |
|                  | ·                               |                       |          |         |
|                  |                                 |                       |          |         |
|                  | D File                          | No File               | N₀       |         |
| C ap Ingl        | 1                               | 17 146                | ter task |         |
|                  | $\triangleleft$                 | $\Box$                |          |         |

| 看護メモ       小 ×         ● 利用者情報         ● 利用者情報         ● マダタロウ         山田太郎         1980年5月1日 38 歳 男         ● 宛先         ● 次回の宛先として利用する         ○の診療所 医師 伊藤三郎         実施依頼         ● タイトル         タイトルを入力してください         ● 本文         ▲文を入力してください         ● ファイル         ○○診療所         ● 水口         ● の診療所 | - ψ       | G 🔺 🖭 🛛                                |            | ?.∠≁(      | 81% 17:14 |
|----------------------------------------------------------------------------------------------------|-----------|----------------------------------------|------------|------------|-----------|
| 利用者情報 やマダタロウ 山田太郎 1980年5月1日 38 歳 男 冬宛先 次回の宛先として利用する 宛先選択 OO診療所 医師 伊藤三郎 実施依頼 □ タイトル タイトルを入力してください ● 本文 本文を入力してください ● ファイル ○ ついのののののののののののののののののののののののののののののののののののの                                                                                                    | 看護メ       | E                                      | $\uparrow$ | ×          | :         |
| Predependent         山田太郎         1980年5月1日 38 歳 男         ヘ宛先       次回の宛先として利用する         の診療所 医師 伊藤三郎       実施依頼         ● タイトル         タイトルを入力してください         ● 本文         本文を入力してください         ● ファイル         ○O診療所         Press         ● ファイル                                                          | ■ 利用者     | 情報                                     |            |            |           |
| ▲ 宛先 ○ 次回の宛先として利用する 宛先選択<br>OO診療所 医師 伊藤三郎 実施依頼 □<br>■ タイトル<br>タイトルを入力してください<br>■ 本文<br>本文を入力してください<br>■ ファイル<br>No File<br>No File<br>OO診療所 伊藤 医師 マニュアル                                                                                                    |           | <sup>ヤマダタロウ</sup><br>山田太郎<br>1980年5月1日 | 38 歳 男     |            |           |
| OO診療所 医師 伊藤三郎       実施依頼         ● タイトル         タイトルを入力してください         ● 本文         本文を入力してください         ● ファイル         OO診療所       伊藤         医師       マニュアル                                                                                                    | ▲ 宛先      | 🗌 次回の宛                                 | 記先として利     | 用する        | 宛先選択      |
| ■ タイトル<br>タイトルを入力してください<br>■ 本文<br>本文を入力してください<br>■ ファイル<br>■ ファイル<br>No File<br>No File<br>OOD診療所 伊藤 医師 マニュアル                                                                                                    | 00        | 诊療所 医師 伊藤三郎                            | ß          | 実施         | 施依頼 📃     |
| タイトルを入力してください  本文を入力してください  ファイル  No File No File No File No File No File No File No File No File No File No File No File No File No File No File No File                                                                                                    | ■タイト      | N                                      |            |            |           |
| ■本文<br>本文を入力してください<br>■ファイル<br>■ファイル<br>No File<br>No File<br>OOD診療所 伊藤 医師 マニュアル                                                                                                    | タ         | イトルを入力し                                | てください      | 1          |           |
| 本文を入力してください<br><b>ファイル</b><br>No File<br>No File<br>OO診療所 伊藤 医師 マニュアル                                                                                                    | ■ 本文      |                                        |            |            |           |
| No File<br>No File<br>OOO診療所 伊藤 医師 マニュアル                                                                                                    | 本<br>■ファイ | 文を入力してく<br>ル                           | ださい        |            |           |
| No File<br>No File<br>OO診療所 伊藤 医師 マニュアル                                                                                                    |           |                                        |            |            |           |
|                                                                                                    |           | No File                                | No File    | (C)        | No File   |
|                                                                                                    | 00500     | Cilles.                                | 1-11 1975  | DC BIII    | V T P L   |
|                                                                                                    | 00診療      | РЛ                                     | 17.104     | Particle . | (-1/1)    |

OO診療所初期登録ケアチームが 設定されています。作成した連絡を送信すると、 この宛先を次回連絡作成時の宛先として 情報を保存することができます。 次回の宛先として利用するのチェックを外し、 作成した連絡を送信すると、前回設定した宛先がリセットされます。 次回、連絡を作成する際、次回の宛先として利用するにチェックを 入れる場合、再度、宛先を設定する必要があります。

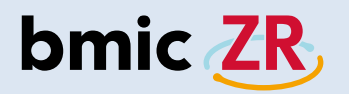

## 連絡板閲覧

#### ①連絡板閲覧機能

| e                    | ÷ψ       | S 🔺 🗴 🤅                    | N    | 1 🔶             |       | <b>∳</b> (20% | 11:17 |
|----------------------|----------|----------------------------|------|-----------------|-------|---------------|-------|
|                      |          | 新着                         | 端末保存 | <b>゙</b> ゙゙゙データ | 施設    | 切替            | 1     |
|                      | 利用者      | リスト                        |      |                 |       | 00            | D診療所  |
| あ                    | か        | さたな                        | はま   | Þ               | 5     | わ全            | τ 🤇   |
| 同<br>類<br><u>(</u> ) | No Imago | <sup>サワダアユミ</sup><br>沢田あゆみ |      | 198             | 35年12 | 月15日          | 1     |
| 同<br>頻<br><u>(</u> ) | No Image | <sub>ナカガワジロウ</sub><br>中川二郎 |      | 197             | 70年1月 | ]31日          |       |
| 同<br>頻               | No Image | ャマダタロウ<br>山田太郎             |      | 198             | 0年5月  | 月1日           |       |

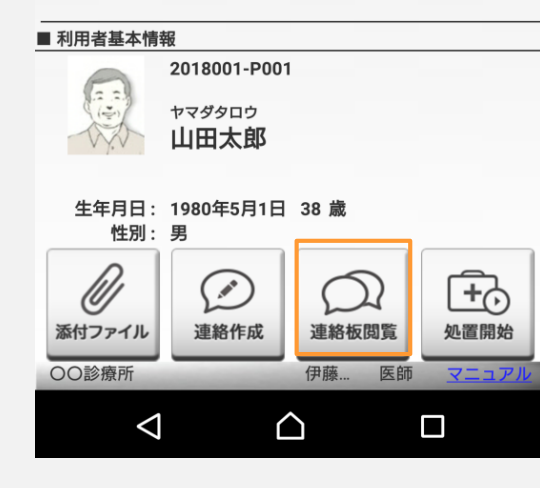

対象の利用者を選択し 連絡板閲覧をタップします。

#### ②連絡板画面

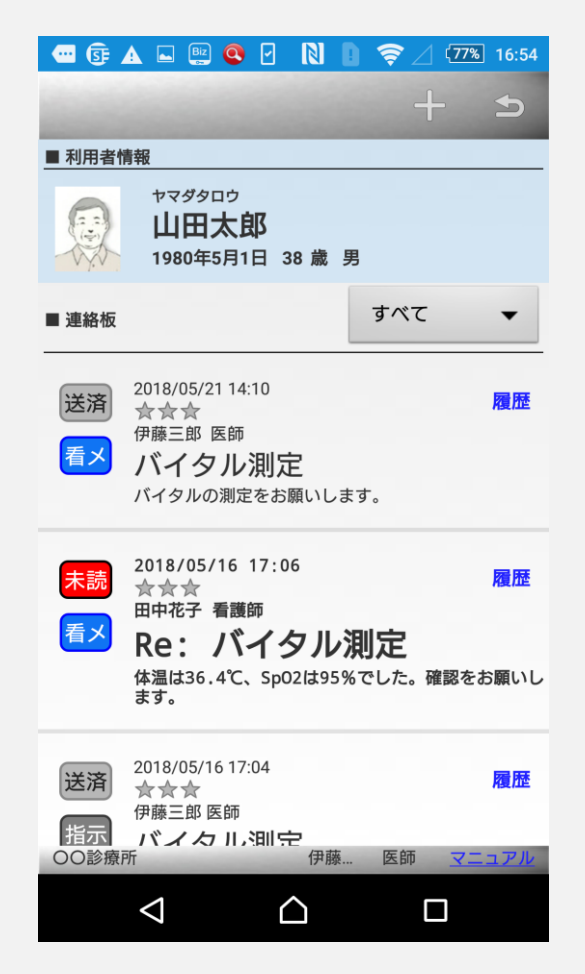

連絡板画面が表示されました。 \*連絡板は選択した利用者専用の連絡板です。

# bmic ZR

#### ③連絡板画面の見方

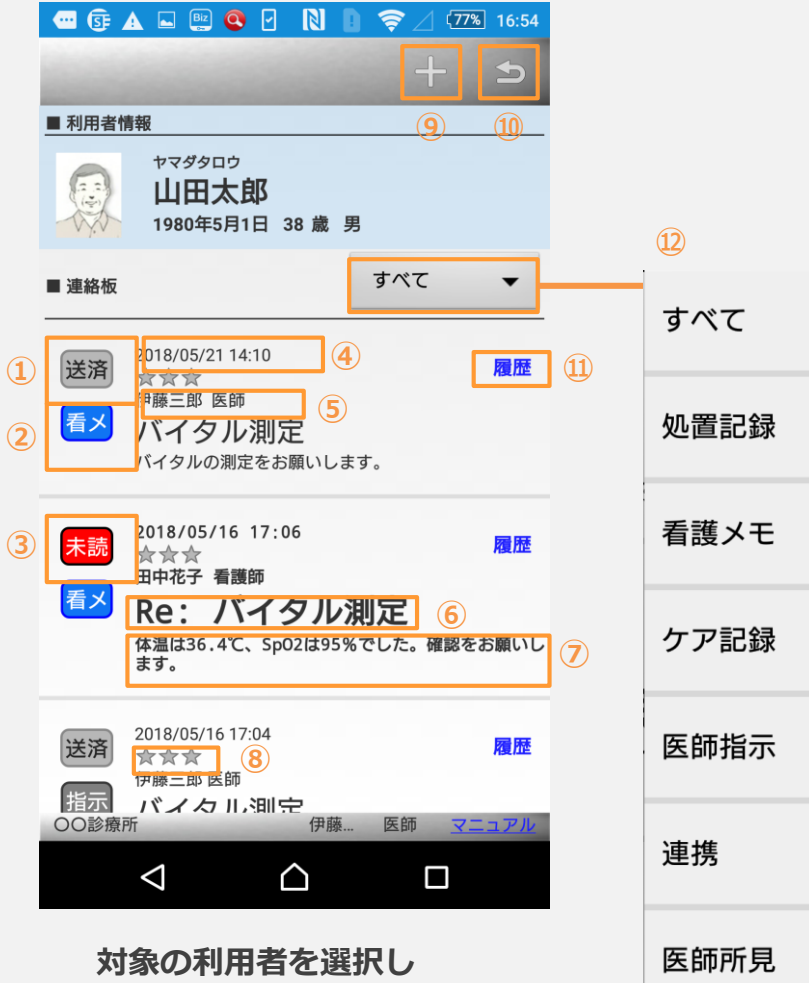

連絡板閲覧をタップします。

 1 自身が送信した連絡です。
 2 連絡種別です。
 3 未読だと表示されます。

 \* 既読はアイコンが表示されません。

 ④ 送信日時です。
 ⑤ 送信者です。
 ⑥ タイトルです。
 ⑦ 本文です。
 ⑧ 優先度です。
 ⑨ タップすると連絡を新規作成できます。
 ⑪ ホーム画面に戻ります。
 ⑪ 履歴を確認できます。

 \* 関連する連絡があれば一覧で表示
 ⑫ タップすることで選択した連絡種別の連絡だけを 一覧で表示することができます。

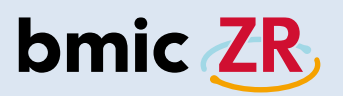

#### ④連絡詳細の表示方法

| \cdots 🕃 | 🛦 🗳 🔛 🔇 🖸 <table-cell> 🚺</table-cell>               | 🛜 🖉 (77%) 16:55                                                       |
|----------|-----------------------------------------------------|-----------------------------------------------------------------------|
| 100      |                                                     | + 5                                                                   |
| ■ 利用者    | 情報                                                  |                                                                       |
|          | <sup>ャマダタロウ</sup><br><b>山田太郎</b><br>1980年5月1日 38歳 男 | 3                                                                     |
| ■ 連絡板    |                                                     | <b>すべて</b> ▼                                                          |
|          |                                                     |                                                                       |
| 送済       | 2018/05/16 17:02<br>合合合                             | 履歴                                                                    |
| 処置       | 伊藤三郎 医師                                             |                                                                       |
|          | 5月16日の処置記                                           | 録                                                                     |
|          | 特に異常は見受けられません<br>体温:36.4 SpO2:99 血糖値:190            | 。(血圧:129/81 脈拍:70<br>0 体重:53)                                         |
| 送济       | 2018/05/16 16:59                                    | 厉压                                                                    |
|          | ☆☆☆ 伊藤三郎 医師                                         | Ē                                                                     |
| 指示       | ·····································               |                                                                       |
|          | メリカ<br>手に発疹が出ています。塗り                                | 薬の処方をお願いしま                                                            |
|          | す。                                                  | tent soon penderan pootse-maagasta 5,27,270, 1 (3,79,267,79,79,70,70) |
| 00診療     | 所田族                                                 | 医師 マニュアル                                                              |
|          | 17 <sup>*</sup> /28                                 | 100 10 10 10 10 10 10 10 10 10 10 10 10                               |
|          | $\triangleleft$                                     |                                                                       |
|          |                                                     |                                                                       |

対象の連絡をタップすると 連絡詳細画面が開きます。

#### ⑤連絡詳細画面

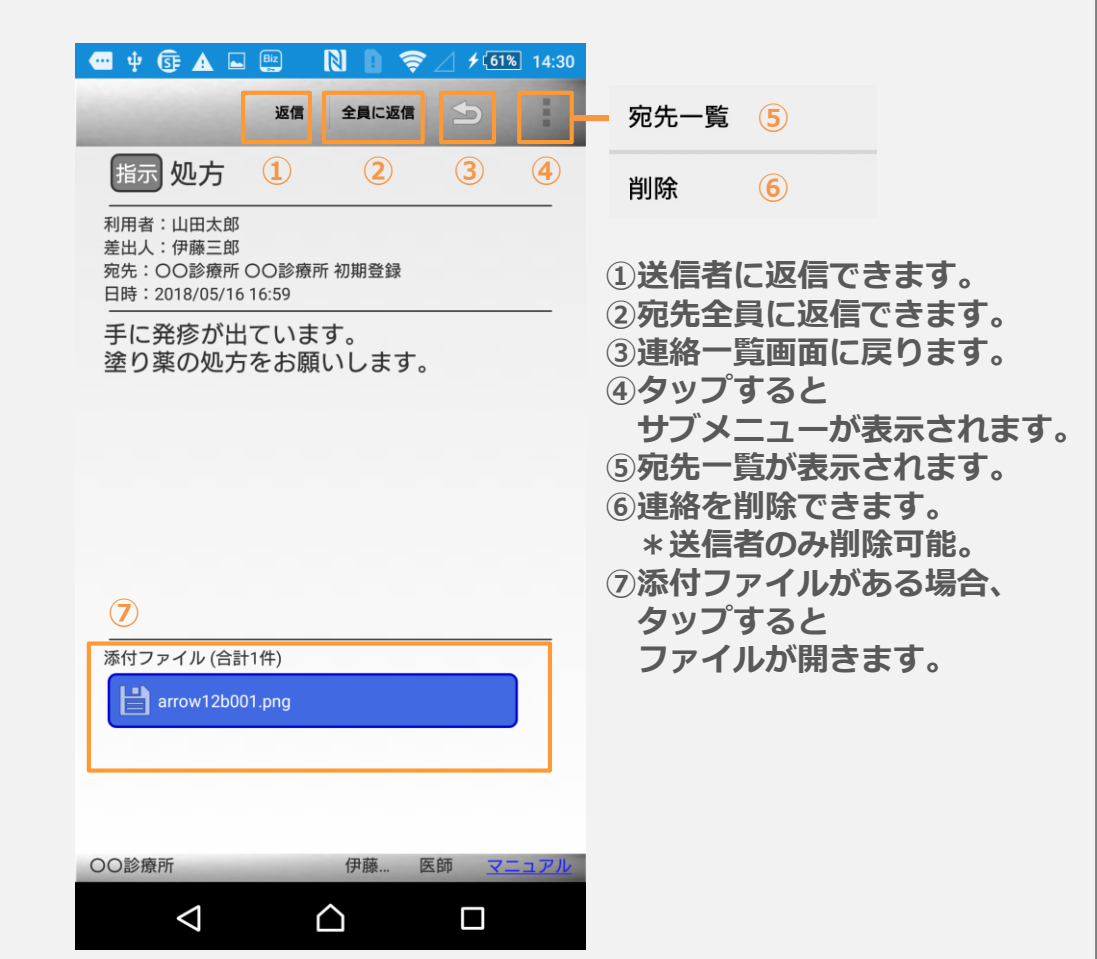

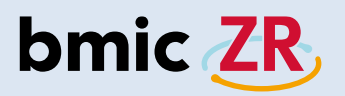

#### ⑥返信について

| 🕶 ψ 🕃 🛦 🖬 🖭 🔋 📚 🕹 ¥ 61% 14:30                                      |
|--------------------------------------------------------------------|
| 返信 全員に返信 🕤                                                         |
| 指示 処方                                                              |
| 利用者:山田太郎<br>差出人:伊藤三郎<br>宛先:〇〇診療所 〇〇診療所 初期登録<br>日時:2018/05/16 16:59 |
| 手に発疹が出ています。<br>塗り薬の処方をお願いします。                                      |
|                                                                    |
|                                                                    |
|                                                                    |
|                                                                    |
| 添付ファイル (合計1件)                                                      |
|                                                                    |
|                                                                    |
| OO診療所 伊藤 医師 マニュアル                                                  |
|                                                                    |

返信もしくは全員に返信をタップすると 連絡の返信を行うことができます。 返信:送信者へ返信 全員に返信:宛先全員へ返信

#### ⑦返信についての注意

| 📟 📴 🛦 🛋 📖 🧟 🖌 Ň 🚺 🤶 🗌 16:56                                     |
|-----------------------------------------------------------------|
| 看護メモ                                                            |
| ■利用者情報                                                          |
| ヤマダタロウ<br>山田太郎<br>1980年5月1日 38 歳 男                              |
| ▲ 宛先 宛先選択                                                       |
| 確認 □                                                            |
| 連絡作成中のデータがあります。端末保<br>存データを開きますか?                               |
| CANCEL OK                                                       |
| 本又を入力してくたさい<br>                                                 |
| 端末保存データは利用者1名につき                                                |
| 「連絡1つ、処置1つ」となります。                                               |
| No File No File No File No File No File No File No File No File |
|                                                                 |

端末に保存がある利用者の連絡を返信しようとすると 確認メッセージが表示されます。 CANCELをタップし、端末に保存するを再度行うと 保存されたデータが上書きされます。ご注意ください。

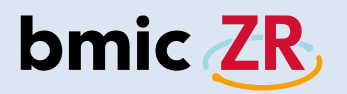

## 処置作成

#### ①処置作成機能

| e                    | ÷ψ       | S 🗛 🖻 🔅                    | N D 🛜 🛛 🗲 20% 11:17 | 7 |
|----------------------|----------|----------------------------|---------------------|---|
|                      |          | 新着                         | 端末保存データ 施設切替        |   |
|                      | 利用者      | リスト                        | OO診療P               | 䜣 |
| あ                    | か        | さたな                        | は ま や ら わ 全て 🤇      |   |
| 同<br>類<br><u>(</u> ) | No Image | <sup>サワダアユミ</sup><br>沢田あゆみ | 1985年12月15日         |   |
| 同<br>頻<br><u>(</u> ) | No Imago | <sub>ナカガワジロウ</sub><br>中川二郎 | 1970年1月31日          |   |
| 同<br>頻<br>企          | No image | ャマダタロウ<br>山田太郎             | 1980年5月1日           |   |

| ■ 利用者基本情報 | ■ 利用者基本情報      |            |              |  |  |  |
|-----------|----------------|------------|--------------|--|--|--|
| -         | 2018001-P001   |            |              |  |  |  |
| (2)       | ヤマダタロウ         |            |              |  |  |  |
| N.S.      | 山田太郎           |            |              |  |  |  |
|           |                |            |              |  |  |  |
| 生年月日:     | 1980年5月1日<br>一 | 38 歳       |              |  |  |  |
| 性別:       | 男              |            |              |  |  |  |
| <u>A</u>  |                | $\bigcirc$ | Ē            |  |  |  |
| Ø         | 2              | L          | L <u>T</u> O |  |  |  |
| 添付ファイル    | 連絡作成           | 連絡板閲覧      | 処置開始         |  |  |  |
| 00診療所     |                | 伊藤 医師      | <u>マニュアル</u> |  |  |  |
|           | /              |            |              |  |  |  |
|           | Ĺ              |            |              |  |  |  |

対象の利用者を選択し 処置開始をタップします。

#### ②処置作成画面

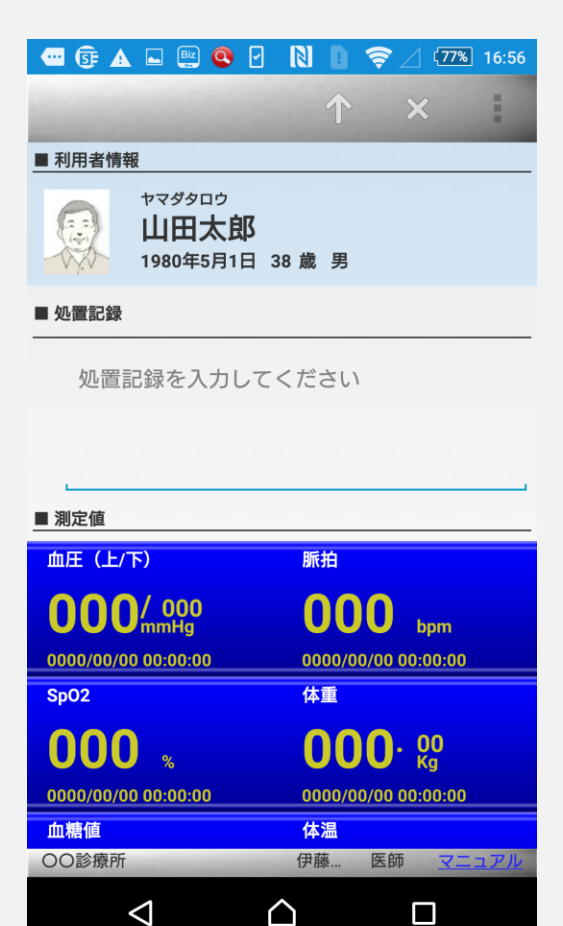

処置作成画面が表示されました。

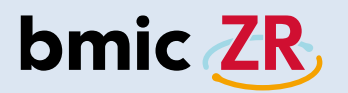

③<br />
処置作成画面の操作方法

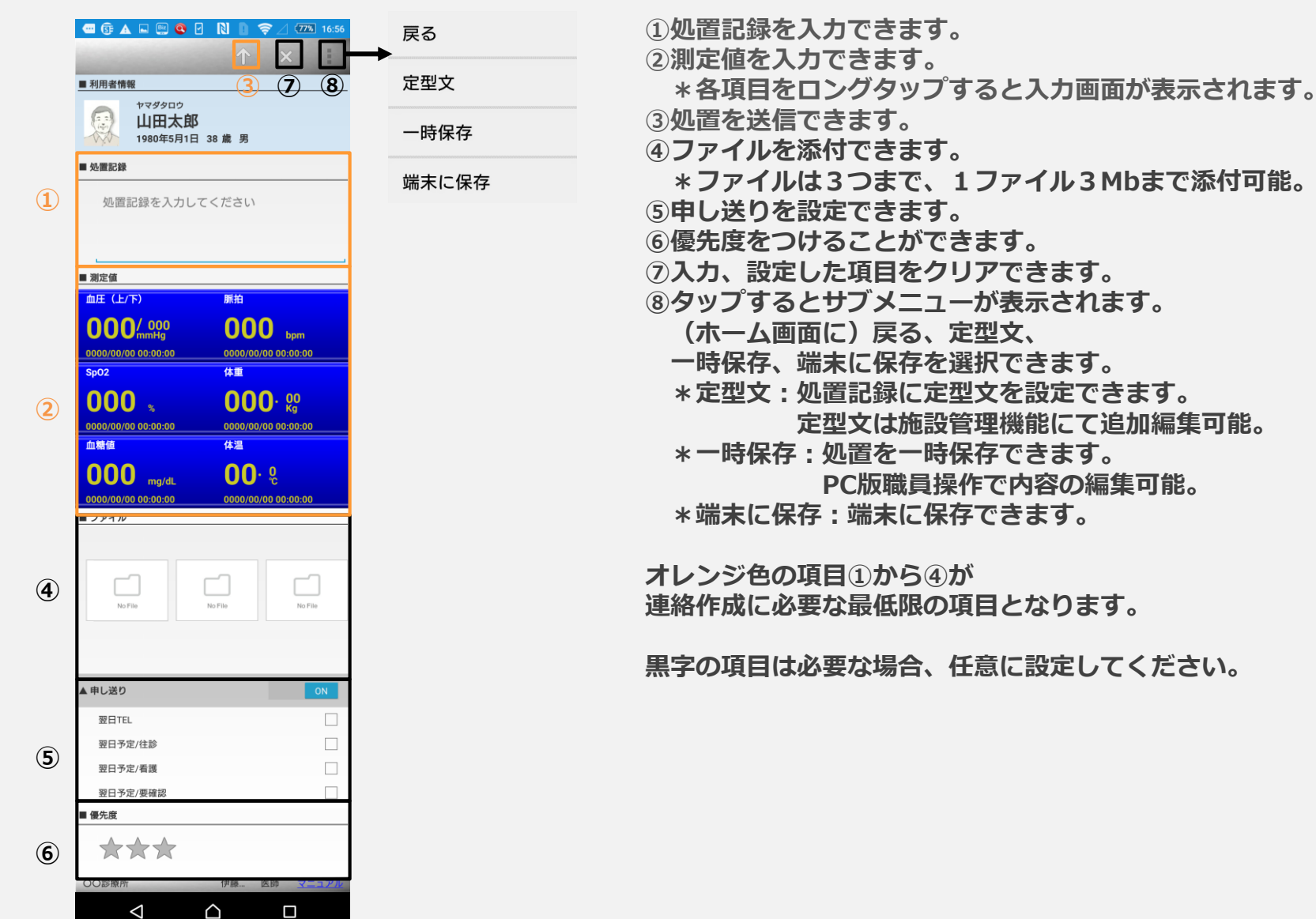

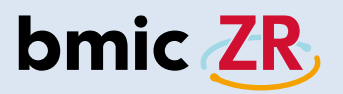

#### ④処置記録の入力方法

| 📼 🕃 🔺 🛋 🔛 🝳 🗹                           | N D 🤶 / 💯 16:56           |
|-----------------------------------------|---------------------------|
| 100000000000000000000000000000000000000 | ↑ × I                     |
| ■ 利用者情報                                 |                           |
| ヤマダタロウ<br>山田太郎<br>1980年5月1日 3           | 8歳男                       |
| ■ 処置記録                                  |                           |
| 処置記録を入力してく                              | ください                      |
|                                         |                           |
| ■ 測定値                                   |                           |
| 血圧(上/下)                                 | 脈拍                        |
| 000/ 000<br>mmHg                        | <b>000</b> <sub>bpm</sub> |
| 0000/00/00 00:00:00                     | 0000/00/00 00:00:00       |
| SpO2                                    | 体重                        |
| 000 🐁                                   | <b>000</b> · 👷            |
| 0000/00/00 00:00:00                     | 0000/00/00 00:00:00       |

#### ⑤処置記録の入力

| GF               | <b>A </b>      | Biz Q                            | あ N         |            | >⊿ (  | 77% 16:57 |
|------------------|----------------|----------------------------------|-------------|------------|-------|-----------|
| 100              |                |                                  |             | $\uparrow$ | ×     |           |
| ■ 利用者            | 鲭報             |                                  |             |            |       |           |
| 2000             | ヤマ<br>山<br>198 | <sup>ダタロウ</sup><br>田太郎<br>0年5月1日 | 【<br>∃ 38 歳 | 男          |       |           |
|                  | イタルの           | の測定を                             | 行いま         | した。        |       |           |
| 00診療             | 寮所             |                                  | 伊藤          | 藤 日        | 医師    | マニュアル     |
|                  |                | った                               | ながり予        | 測          |       |           |
| 取消               | 再度             | そ0                               | ס כ         | の          | さらに   | ~         |
| まだ               | また             |                                  | うした         | ます         | r     | もう        |
| q                | w e            | r                                | t y         | u          | i     | o p       |
| a                | s d            | f                                | g h         | j          | k     | I —       |
| ツール              | z              | xc                               | v           | b          | n m   |           |
| <br><b>ð</b> A 1 | ☺記             | ,                                | -           | •          | ←   → | · [ ←     |
|                  | $\nabla$       |                                  | $\triangle$ |            |       |           |

入力を行います。 ▽をタップすると入力画面が閉じます。

処置記録を入力します。 枠内をタップします。

 $\bigcirc$ 

体温

伊藤... 医師 マニュアノ

血糖値

00診療所

 $\triangleleft$ 

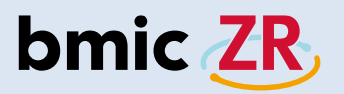

#### ⑥測定値の入力方法

| 🔤 🕃 🔺   | 🗳 🖳 😫 🖉                                       |            | ╤⊿ (779 | <b>16:5</b> 7 |
|---------|-----------------------------------------------|------------|---------|---------------|
| 10000   |                                               | $\uparrow$ | ×       | 1             |
| ■ 利用者情報 | R                                             |            |         |               |
|         | <sup>ャマダタロウ</sup><br><b>山田太郎</b><br>1980年5月1日 | 38 歳 男     |         |               |
| ■ 炒直記銶  |                                               |            |         |               |

バイタルの測定を行いました。

#### ■ 測定値

| 血圧 (上/下)            | 脈拍                  |
|---------------------|---------------------|
|                     | <b>000</b> bpm      |
| 0000/00/00 00:00:00 | 0000/00/00 00:00:00 |
| SpO2                | 体重                  |
| 000 🐁               | <b>000</b> . 80     |
| 0000/00/00 00:00:00 | 0000/00/00 00:00:00 |
| 血糖値                 | 体温                  |
| 00診療所               | 伊藤 医師 マニュアル         |
| $\triangleleft$     |                     |

測定値を入力します。 枠内をロングタップします。 \*例では血圧(上/下)を選択。

#### ⑦測定値の入力

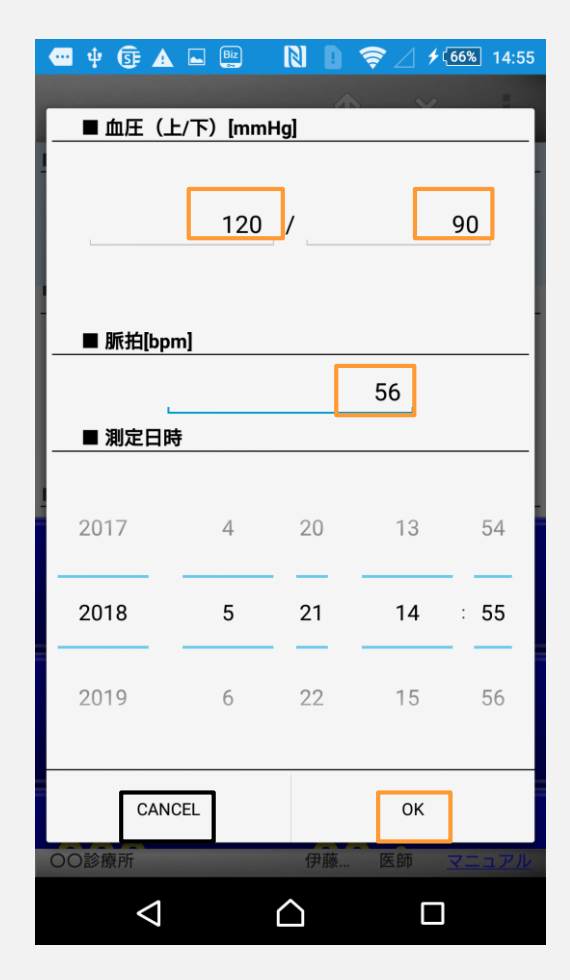

入力を行います。

数値部分をタップすると入力できます。 CANCELをタップすると処置画面に戻ります。 OKをタップすると入力した数値が反映されます。

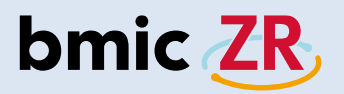

#### ⑧処置の送信方法

| 🔤 🕃 🔺         | 🗳 🖳 🔍 🖸                                       | R D    | ╤⊿ (77% | ] 16:5 |
|---------------|-----------------------------------------------|--------|---------|--------|
| in the second |                                               | 个      | ×       | -      |
| ■ 利用者情報       | R                                             |        |         |        |
|               | <sup>ャマダタロウ</sup><br><b>山田太郎</b><br>1980年5月1日 | 38 歳 男 |         |        |
| ■ 炒直記球        |                                               |        |         |        |

バイタルの測定を行いました。

#### ■ 測定値

| 血圧(上/下)             | 脈拍                  |
|---------------------|---------------------|
| 120/ 90             | 56 bpm              |
| 2018/05/21 16:58:00 | 2018/05/21 16:58:00 |
| SpO2                | <br>体重              |
| 000 🐁               | 000· 👷              |
| 0000/00/00 00:00:00 | 0000/00/00 00:00:00 |
| 血糖值                 | 体温                  |
| 00診療所               | 伊藤 医師 マニュアル         |
| ۵ د                 |                     |

測定値が反映されました。 ↑をタップすると処置の送信ができます。

#### 9処置の送信

| 🚾 🕃 🔺 🗳 🖳           | 🚺 🤶 🖉 (77%) 16:59   |
|---------------------|---------------------|
|                     |                     |
| ■ 利用者情報             |                     |
|                     |                     |
| 回 山田太郎              |                     |
| 1980年5月1日 3         | 38 歳 男              |
| ■ <u>炒直</u> 記球      |                     |
|                     |                     |
| 確認                  |                     |
|                     |                     |
| 処置内容をサーバに           | に保存しますか?            |
| ■ 通知メール送信           |                     |
| 血<br>               |                     |
| CANCEL              | ок                  |
| 2018/05/21 16:58:00 | 2018/05/21 16:58:00 |
| Sp02                | 体重                  |
| 000 «               |                     |
| 0000/00/00 00:00:00 | 0000/00/00 00:00:00 |
|                     | 体温                  |
| 00診療所               | 伊藤 医師 フララフト         |
|                     |                     |
|                     | $\gamma$ $\Box$     |

OKをタップすると処置の送信ができます。 \*通知メール送信にチェックを入れると 職員登録時に設定したメールアドレスへ 処置の内容を送信することもできます。

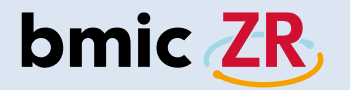

## モバイルとタブレットの画面の違い

ホーム画面

#### モバイル

| •                    | -ψ       | S 🔺 🗴 🖏                    | N    | D 🔶 | / /@   | 20% 11:17 |
|----------------------|----------|----------------------------|------|-----|--------|-----------|
| ii.                  |          | 新着                         | 端末保存 | データ | 施設切替   | :         |
|                      | 利用者      | リスト                        |      |     |        | 00診療所     |
| あ                    | か        | さたな                        | はま   | Ф   | らわ     | 全て 🔍      |
| 同<br>類               | No Image | <sup>サワダアユミ</sup><br>沢田あゆみ |      | 198 | 5年12月1 | 5日        |
| 同<br>類<br><u>(</u> ) | No Image | <sub>ナカガワジロウ</sub><br>中川二郎 |      | 197 | 0年1月31 | B         |
| 同 頻                  | No Image | ャマダタロウ<br>山田太郎             |      | 198 | 0年5月1日 | Э         |

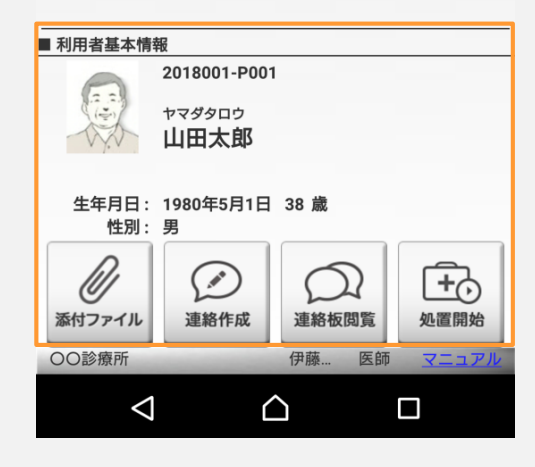

#### タブレット

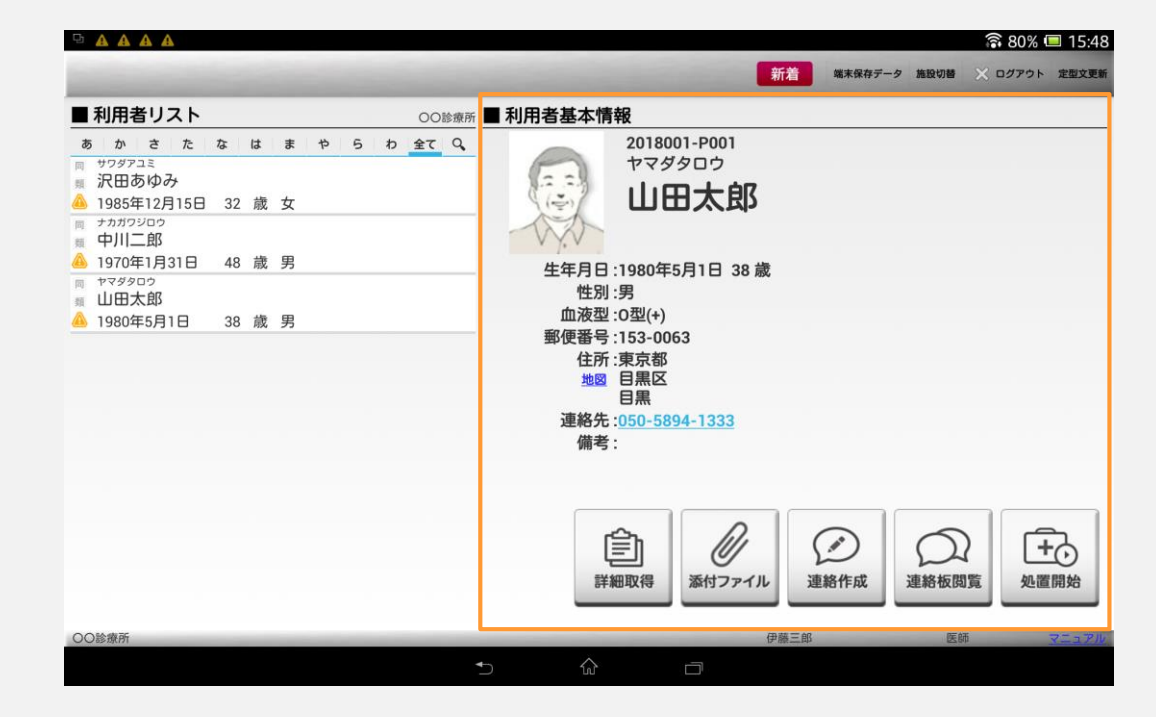

## bmic ZR

#### 連絡作成画面

#### モバイル

| 📟 🛦 📴 🛦 🗳 🖭 🚳 🗋 🤶 🛛 44% 19:30      |
|------------------------------------|
| 看護メモ ▲ ↑ ×                         |
| ■ 利用者情報                            |
| ヤマダタロウ<br>山田太郎<br>1980年5月1日 38 歳 男 |
| ▼ 宛先 ダ 次回の宛先として利用する 宛先選択           |
| ■ タイトル                             |
| タイトルを入力してください                      |
| ■本文                                |
| 本文を入力してください                        |
| ■ ファイル                             |
| No File No File No File            |
| OO診療所 伊藤 医師 <u>マニュアル</u>           |
|                                    |

#### タブレット

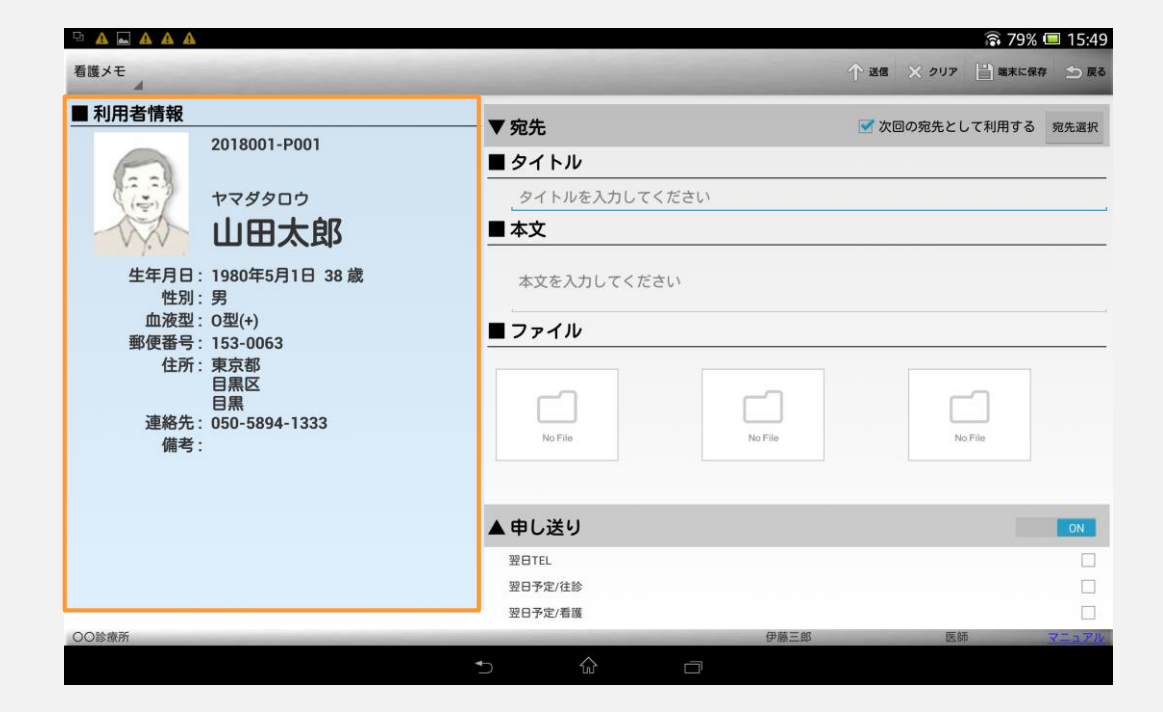

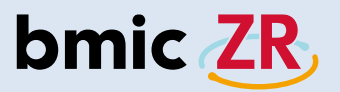

#### 連絡板閲覧画面

#### モバイル

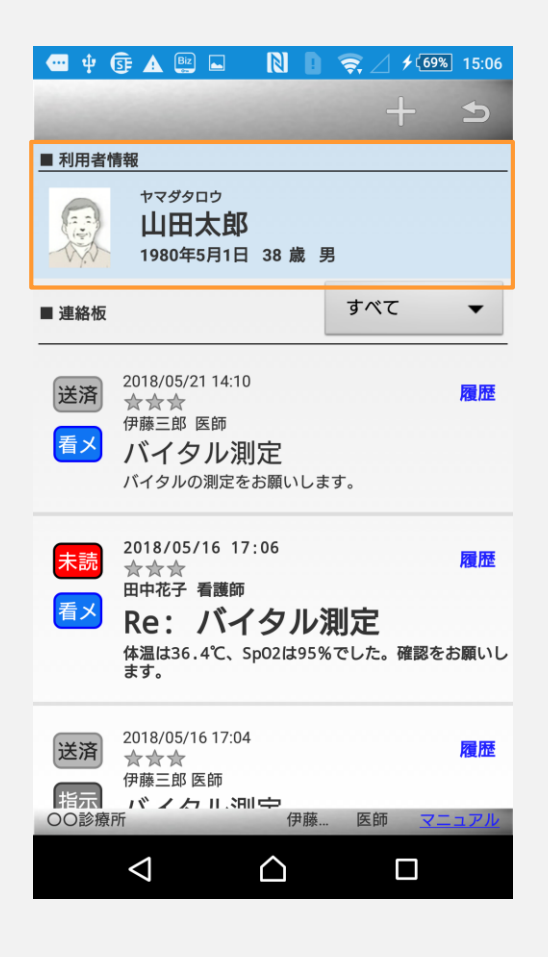

#### タブレット

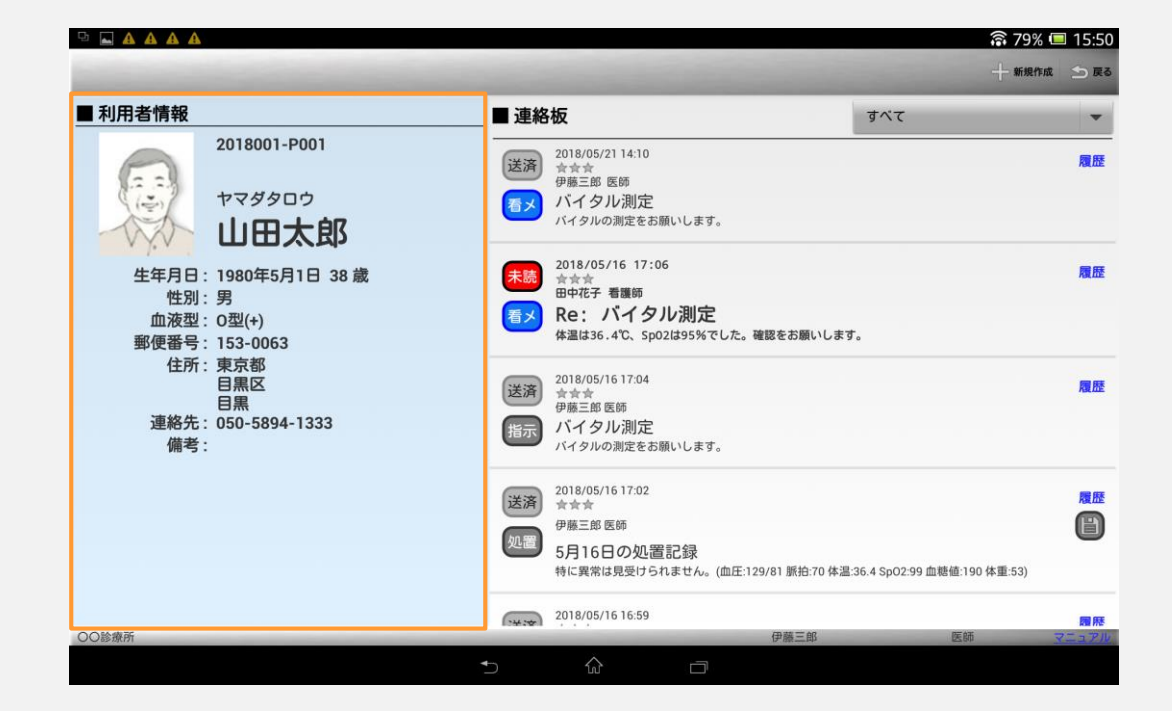

## bmic ZR

#### 処置作成画面

#### モバイル

| 🚥 ¥ 📴 🗛 🖬 📖 🛛 🔪                                                                                   | 🚺 🤶 ∠ ≁ 🚳 15:08                                                                                           |
|---------------------------------------------------------------------------------------------------|----------------------------------------------------------------------------------------------------|
| and the second second                                                                             | ↑ ×                                                                                                    |
| ■ 利用者情報                                                                                           |                                                                                                    |
| ヤマダタロウ<br>山田太郎<br>1980年5月1日 38                                                                    | 歳男                                                                                                    |
| ■ 処置記録                                                                                            |                                                                                                    |
| 処置記録を入力してく                                                                                        | ださい                                                                                                    |
|                                                                                                   |                                                                                                    |
|                                                                                                   |                                                                                                    |
| ■ 測定値                                                                                             |                                                                                                    |
|                                                                                                   |                                                                                                    |
| 血圧 (上/下)                                                                                          | 脈拍                                                                                                    |
| 血圧 (上/下)<br>000/000<br>mmHg                                                                       | 脈拍<br>000 bpm                                                                                             |
| 血圧(上/下)<br>0000/000<br>0000/00/00 00:00                                                           | 脈拍<br><b>0000</b> bpm<br>0000/00/00 00:00:00                                                              |
| m圧(上/下)<br>0000/000<br>mmHg<br>0000/00/00 00:00<br>Sp02                                           | 脈拍<br>0000 bpm<br>0000/00 00:00:00<br>体重                                                                  |
| m圧(上/下)<br>000/000<br>mmHg<br>0000/00/00 00:00<br>sp02<br>0000 %                                  | 脈拍<br>0000 bpm<br>0000/00/00 00:00:00<br>体重<br>0000・00<br>Kg                                              |
| m圧 (上/下)<br>000/000<br>000/00/00 00:00<br>Sp02<br>0000 %<br>0000/00/00 00:00:00                   | 脈拍<br>0000 bpm<br>0000/00/00 00:00:00<br>体重<br>0000・ 00<br>Kg<br>0000/00/00 00:00:00                      |
| 血圧(上/下)<br>000/000<br>mmHg<br>0000/00/00 00:00:00<br>sp02<br>0000 %<br>0000/00/00 00:00:00<br>血糖値 | 脈拍<br>0000 bpm<br>0000/00 00:00:00<br>体重<br>0000・ 00<br>Kg<br>0000/00/00 00:00:00<br>体温                   |
| m圧(上/下)<br>0000/0000<br>0000/00/00 00:00:00<br>Sp02<br>0000/00/00 00:00:00<br>血糖値<br>○○診療所        | 脈拍<br>0000 bpm<br>0000/00/00 00:00:00<br>体重<br>0000・ 00<br>kg<br>0000/00/00 00:00:00<br>体温<br>伊藤 医師 マニュアル |

#### タブレット

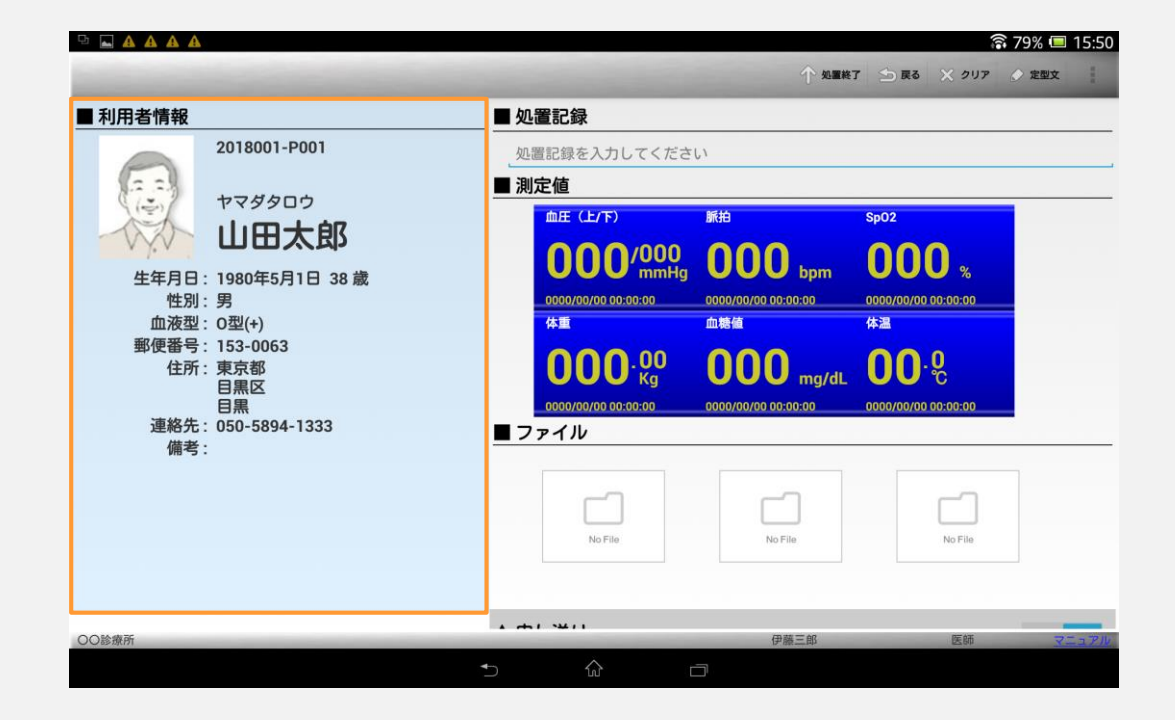